# Application Manual For Module Access to AWS IoT Platform

— 潘先强(Herbert Pan) —

# CONTENTS

| —` | Forward                                         | 3  |
|----|-------------------------------------------------|----|
| Ξ、 | Login to AWS                                    | 3  |
| 三、 | AWS IoT Platform Settings                       | 5  |
|    | 3.1 Device Data Endpoint                        | 5  |
|    | 3.2 AWS IOT Policies                            | 5  |
|    | 3.3 Add Tings                                   | 8  |
|    | 3.4 Add Ting Groups(Options)                    | 12 |
| 四、 | MQTT Test                                       | 18 |
|    | 4.1 MQTT.fx Configuration and Access to AWS IoT | 18 |
|    | 4.2 Client Publish                              | 19 |
|    | 4.3 Client Subscription                         | 20 |
| 五、 | Module Access to AWS IoT                        | 22 |
|    | 5.1 Example for CAT1&CAT4 Module                | 22 |
|    | 5.2 Example for NB-IoT Module(BC660K)           | 25 |
| 六、 | Troubleshooting Abnormal Issues                 | 28 |

## —、Forward

Currently, some customers will connect to Amazon AWS platform through MQTT protocol based on Quectel module; This document is aimed at the Quectel's module access to the AWS platform and the use of MQTT application so that customers or other-relevant can understand docking methods and processes on the platform and module in a quick and high-effective way.

# 二、Login to AWS

#### AWS Platform: https://aws.amazon.com/?nc1=h\_ls

By the applied login account, click "Sigin In to the Console" to login and enter the home page of the console, as shown below;

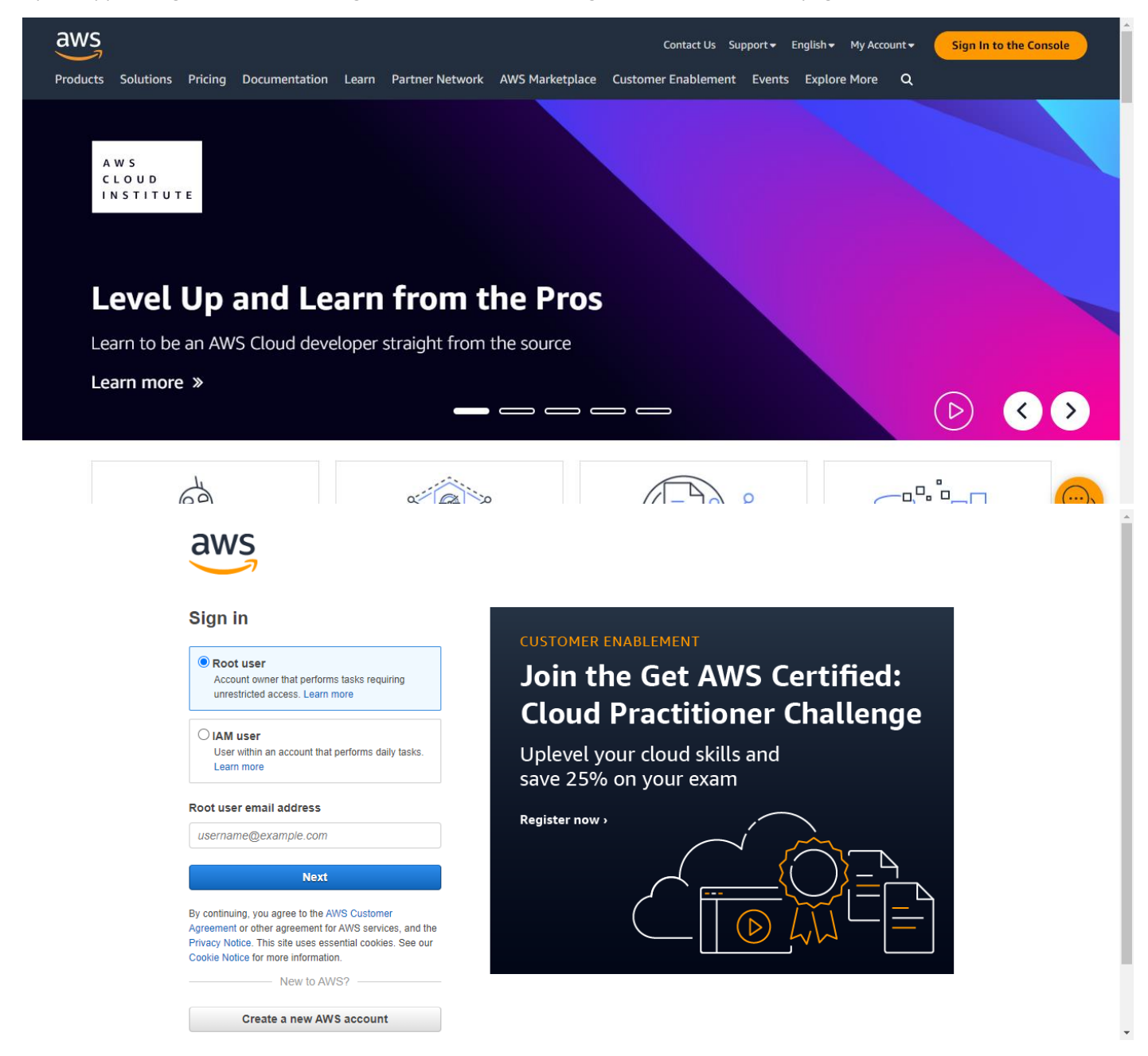

Application Manual For Module Access to AWS IoT Platform

AWS control console: https://us-east-1.console.aws.amazon.com/console/home?region=us-east-1

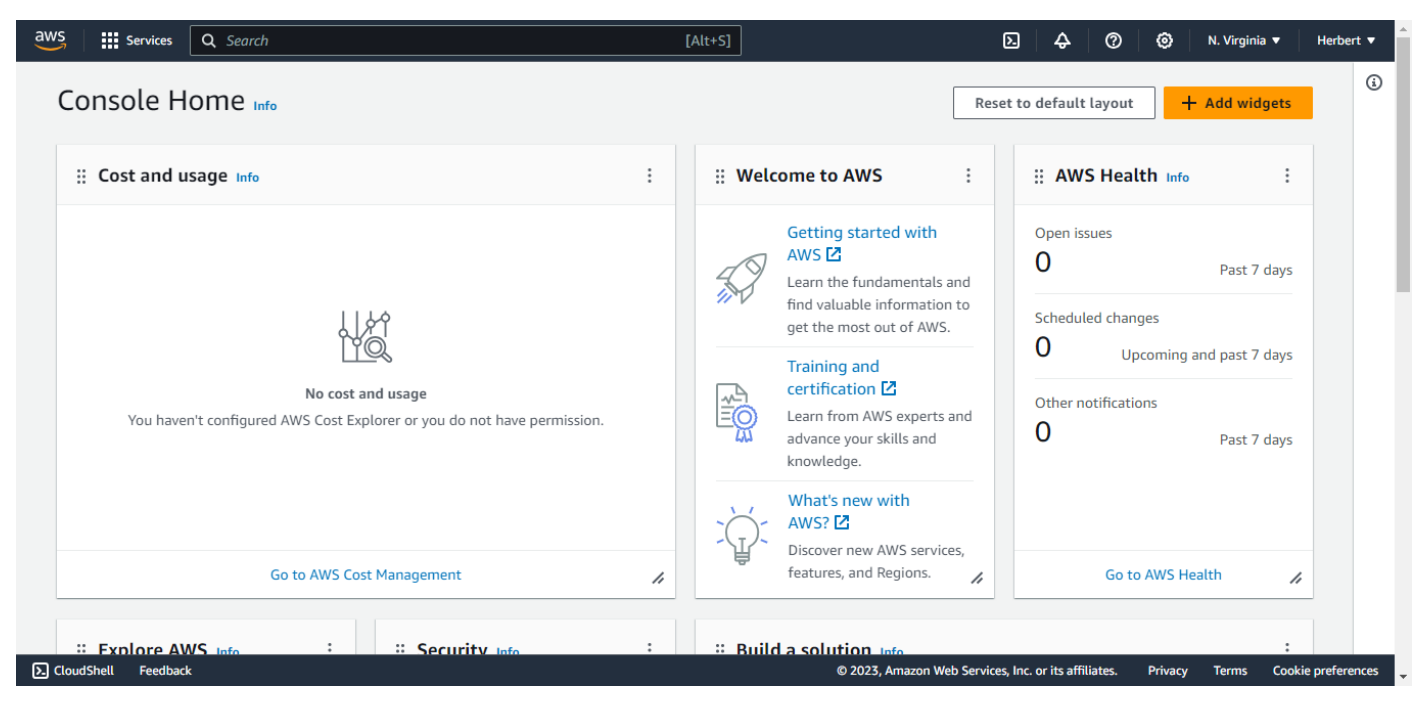

Click "Services  $\rightarrow$  Internet of Things  $\rightarrow$  IoT Core" to enter the home page of AWS IoT, as shown below.

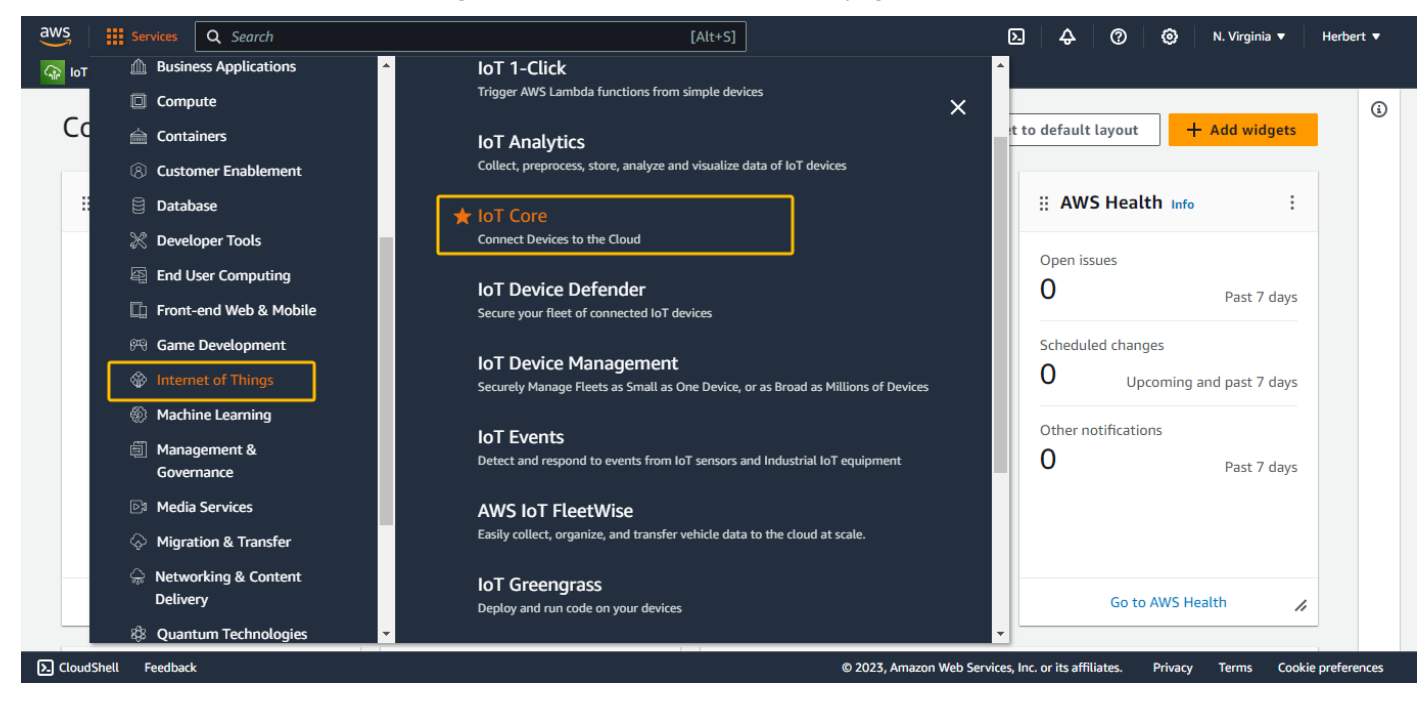

# 

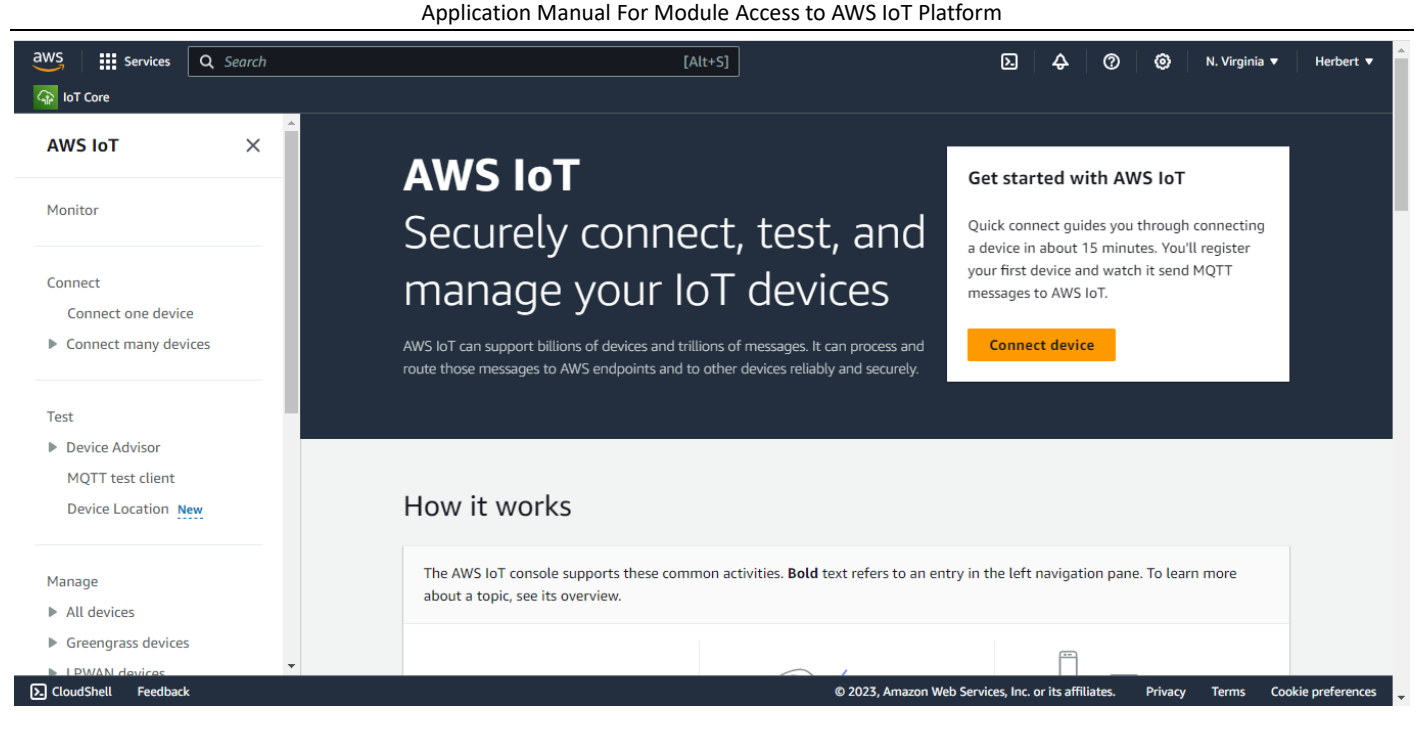

# 三、AWS IoT Platform Settings

## 3.1 Device Data Endpoint

As shown below, you can access the Settings page through "Settings" in the control panel on the left side of the AWS IoT page, view the device data endpoint to be accessed and select a security policy (note that the security policy is associated with the cipher suites, so you need to select the cipher suite and security policy supported by the module).

| aws Services Q Search                                                             | [Alt+S]                                                                                                    | ⑦  Ø N. Virginia ▼ Herbert ▼        |
|-----------------------------------------------------------------------------------|----------------------------------------------------------------------------------------------------|-------------------------------------|
| G IoT Core                                                                        |                                                                                                    |                                     |
| <ul> <li>All devices</li> <li>Greengrass devices</li> </ul>                       | AWS InT > Settings                                                                                                    |                                     |
| LPWAN devices<br>Software packages New                                            | Settings Info                                                                                                    |                                     |
| <ul> <li>Remote actions</li> <li>Message routing<br/>Retained messages</li> </ul> | <b>Device data endpoint</b> Info<br>Your devices can use your account's device data endpoint to connect to AWS.                            | G                                   |
| <ul> <li>Security</li> <li>Fleet Hub</li> </ul>                                   | Each of your things has a REST API available at this endpoint. MQTT clients and AWS IoT Device SDKs 🗹 also use t                           | his endpoint.                       |
| Device software                                                                   | Endpoint                                                                                                    | access to endpoint                  |
| Billing groups                                                                    | Select security policy Info<br>To customize your TLS settings, such as TLS versions and supported cipher suites, choose a security policy. |                                     |
| Feature spotlight                                                                 | IoTSecurityPolicy_TLS13_1_2_2022_10                                                                                                    | TLS policy and cipher suites        |
| Documentation 🗹                                                                   | Compare security policies 🗹                                                                                                    |                                     |
| Tell us what you think                                                            | Domain configurations Info                                                                                                    | Create domain configuration         |
| CloudShell Feedback                                                               | © 2023, Amazon Web Services, Inc. or its affiliate                                                                                         | s. Privacy Terms Cookie preferences |

#### **3.2 AWS IOT Policies**

As shown below, to enter the policy configuration page through "Manage  $\rightarrow$  Security  $\rightarrow$  Policies" in the control panel

Application Manual For Module Access to AWS IoT Platform

on the left side of the AWS IoT page, click "Create Policy", and configure related policy attributes. In the policy statement,

set Policy Effect to Allow, Policy Action to \* (all AWS IoT operations), and Policy Resource to \*.

| aws                          | Services       | <b>Q</b> Search | [Alt+S]                                                                                                 | D & 0                                        | () N.             | . Virginia 🔻   | Herbert 🔻     |
|------------------------------|----------------|-----------------|----------------------------------------------------------------------------------------------------|----------------------------------------------|-------------------|----------------|---------------|
| loT Core                     |                |                 |                                                                                                    |                                              |                   |                |               |
|                              |                |                 |                                                                                                    |                                              |                   |                | Ġ             |
| Maria                        | _              |                 | AWS 101 > Security > Policies                                                                           |                                              |                   |                |               |
| Manage                       |                |                 | AWS INT policies (0) here                                                                               |                                              | Creat             |                |               |
| All devi                     | ices           |                 | AWS INT POLICIES (0) Into<br>AWS INT POLICIES (0) Into                                                  | ries are separate and different from IAN     | Loolicies AWS In  |                |               |
| Greengi<br>b L Dividali      | jrass devices  |                 | apply only to AWS IoT data plane operations.                                                            | cies are separate and different normal       | policies. Aws to  | 1 poncies      |               |
| ▶ LPWAN                      | a devices      |                 | Q Find policies                                                                                         |                                              | < 1               | > @            |               |
| Softwar                      | are packages   | New             |                                                                                                    |                                              |                   |                |               |
| Remote                       | e actions      |                 | Policy name                                                                                             |                                              |                   | •              |               |
| Messag                       | je routing     |                 |                                                                                                    |                                              |                   |                |               |
| Retaine                      | ed messages    | ;               | No policies                                                                                             |                                              |                   |                |               |
| Security                     | y              |                 | You don't have any AWS IOT policies in                                                                  | i us-east-1.                                 |                   |                |               |
| Intro                        | 0              |                 | Create                                                                                                  |                                              |                   |                |               |
| Cert                         | tificates      | _               | 1                                                                                                    |                                              |                   |                |               |
| Poli                         | icies          |                 |                                                                                                    |                                              |                   |                |               |
| Cert                         | tificate autho | orities         |                                                                                                    |                                              |                   |                |               |
| Role                         | e aliases      |                 |                                                                                                    |                                              |                   |                |               |
| Auth                         | horizers       |                 |                                                                                                    |                                              |                   |                |               |
| Audi                         | lit            |                 |                                                                                                    |                                              |                   |                |               |
| Dete                         | ect            |                 | ▼<br>                                                                                                   |                                              |                   |                |               |
| CloudShell                   | Feedback       |                 | © 2023, Ama                                                                                             | azon Web Services, Inc. or its affiliates.   | Privacy T         | ferms Cookie   | e preterences |
| aws                          | Services       | <b>Q</b> Search | [Alt+S]                                                                                                 | 2 <del>2</del> 0                             | O N. Vir          | rginia 🔻 🛛 H   | erbert 🔻      |
| loT Core                     |                |                 |                                                                                                    |                                              |                   |                |               |
|                              |                |                 | AWS INT A Security A Policies A Greate policy                                                           |                                              |                   |                |               |
| Manago                       |                |                 | AWS101 / Security / Policies / Create policy                                                            |                                              |                   |                |               |
| Manage                       | isos           |                 | Create policy Info                                                                                      |                                              |                   |                |               |
| All devi                     | ices           |                 | AWS IoT Core policies allow you to manage access to the AWS IoT Core data plane operation               | ons.                                         |                   |                |               |
|                              | I dovisos      |                 |                                                                                                    |                                              |                   |                |               |
| ■ LPWAN                      | a devices      |                 | Policy properties                                                                                       |                                              |                   |                |               |
| Soltwa                       | ire packages   | New             | AWS IoT Core supports named policies so that many identities can reference the same policy documer      | nt.                                          |                   |                |               |
| Remote                       | e actions      |                 |                                                                                                    |                                              |                   |                |               |
| Message                      | je routing     |                 | Policy name                                                                                             |                                              |                   |                |               |
| Retaine                      | ed messages    | •               | smartKits_policy                                                                                        |                                              |                   |                |               |
| <ul> <li>Security</li> </ul> | У              |                 | A policy name is an alphanumeric string that can also contain period (.), comma (,), hyphen(-), underso | core (_), plus sign (+), equal sign (=), and | at sign (@) chara | acters, but no |               |
| Intro                        | 0              |                 | spaces.                                                                                                 |                                              |                   |                |               |
| Cert                         | tificates      |                 | h Tarr - optional                                                                                       |                                              |                   |                |               |
| Poli                         | icies          |                 | - Taga - Optional                                                                                       |                                              |                   |                |               |
| Cert                         | tificate autho | orities         |                                                                                                    |                                              |                   |                |               |
| Role                         | e aliases      |                 | Policy statements Policy examples                                                                       |                                              |                   |                |               |
| Auth                         | horizers       |                 |                                                                                                    |                                              |                   |                |               |
| Audi                         | lit            |                 |                                                                                                    |                                              |                   |                |               |
| ▶ Dete                       | ect            |                 | Policy document Info                                                                                    | - Web Consistent for an its officiency       | Builder           | JSON           | -             |
|                              | Feedback       |                 | © 2023, Amazor                                                                                          | in web services, inc. or its amuates.        | Privacy Terr      | iis Cookie pr  | ererences     |

Application Manual For Module Access to AWS IoT Platform

| aws Services Q S        | Search                                          | [Alt+S]                                                                       | <u>ک</u>                                           | 🍘 🔞 N. Virginia ▼ Herbert ▼                      |
|-------------------------|-------------------------------------------------|-------------------------------------------------------------------------------|----------------------------------------------------|--------------------------------------------------|
| 😱 IoT Core              |                                                 |                                                                               |                                                    |                                                  |
|                         | smartkits_policy                                |                                                                               |                                                    |                                                  |
|                         | A policy name is an alp<br>spaces.              | nanumeric string that can also contain period (.), comma (,), h               | iyphen(-), underscore (_), plus sign (+), equal si | gn (=), and at sign (@) characters, but no       |
| Manage                  |                                                 |                                                                               |                                                    |                                                  |
| All devices             | Tags - optional                                 |                                                                               |                                                    |                                                  |
| Greengrass devices      |                                                 |                                                                               |                                                    |                                                  |
| LPWAN devices           |                                                 |                                                                               |                                                    |                                                  |
| Software packages New   | Policy statements                               | Policy examples                                                               |                                                    |                                                  |
| Remote actions          |                                                 | _                                                                             |                                                    |                                                  |
| Message routing         | Delieu de sumo                                  |                                                                               |                                                    |                                                  |
| Retained messages       |                                                 | it into                                                                       | natains actions, resources, and an effect that a   | ante er denier the actions by the propurer       |
| Security                | All All Short policy cont                       | and one of more policy statements, each policy statement to                   | intains actions, resources, and an effect that g   | and of defies the actions by the resources.      |
| Intro                   | Deliny offect                                   | Doliny action                                                                 | Delinu resource                                    |                                                  |
| Certificates            |                                                 |                                                                               |                                                    |                                                  |
| Policies                | Allow                                           | •                                                                             |                                                    | Remove                                           |
| Certificate authorities | Add new staten                                  | lent                                                                          |                                                    |                                                  |
| Role aliases            |                                                 |                                                                               |                                                    | 1                                                |
| Authorizers             |                                                 |                                                                               |                                                    |                                                  |
| Audit                   |                                                 |                                                                               |                                                    | Cancel                                           |
| Detect                  | -                                               |                                                                               |                                                    |                                                  |
| CloudShell Feedback     |                                                 |                                                                               | © 2023, Amazon Web Services, Inc. or its aff       | liates. Privacy Terms Cookie preferences         |
| aws Services Q S        | Search                                          | [Alt+S]                                                                       | <br>2                                              | ⑦ ② N. Virginia ▼ Herbert ▼                      |
|                         |                                                 |                                                                               |                                                    |                                                  |
| Sar Ior Core            |                                                 |                                                                               |                                                    |                                                  |
|                         | <ul> <li>Successfully created pol</li> </ul>    | icy smartKits_policy.                                                         |                                                    | View policy X                                    |
| Manage                  |                                                 |                                                                               |                                                    |                                                  |
| All devices             | AWS IOT > Security                              | > Policies                                                                    |                                                    |                                                  |
| Greengrass devices      |                                                 |                                                                               |                                                    |                                                  |
| LPWAN devices           | AWS IoT polici                                  | 2S (1) Info                                                                   |                                                    | Delete Create policy                             |
| Software packages New   | AWS IOT policies allow<br>to AWS IOT data plane | you to control access to the AWS IoT Core data plane operation<br>operations. | ons. AWS IoT policies are separate and differer    | t from IAM policies. AWS IoT policies apply only |
| Remote actions          |                                                 |                                                                               |                                                    |                                                  |
| Message routing         | Q Find policies                                 |                                                                               |                                                    | < 1 > @                                          |
| Retained messages       | Policy nam                                      | e                                                                             |                                                    | ▼ ]                                              |
| Security                |                                                 |                                                                               |                                                    |                                                  |
| Intro                   | smartKits p                                     | <u>iolicy</u>                                                                 |                                                    |                                                  |
| Certificates            |                                                 |                                                                               |                                                    |                                                  |
| Policies                |                                                 |                                                                               |                                                    |                                                  |
| Certificate authorities |                                                 |                                                                               |                                                    |                                                  |
| Role aliases            |                                                 |                                                                               |                                                    |                                                  |
| Authorizers             |                                                 |                                                                               |                                                    |                                                  |
| Audit                   |                                                 |                                                                               |                                                    |                                                  |
| Detect                  | •                                               |                                                                               |                                                    |                                                  |
| CloudShell Feedback     |                                                 |                                                                               | © 2023, Amazon Web Services, Inc. or its           | affiliates. Privacy Terms Cookie preferences     |
| aws ::: Services Q S    | Search                                          | [Alt+S]                                                                       | <b>Δ</b>                                           | ⑦ ③ N. Virginia ▼ Herbert ▼                      |
|                         |                                                 | [ most                                                                        |                                                    |                                                  |
| Gara IoT Core           |                                                 |                                                                               |                                                    |                                                  |
|                         | <ul> <li>Successfully created pol</li> </ul>    | icy smartKits_policy.                                                         |                                                    | View policy 🗙                                    |
| Manage                  |                                                 |                                                                               |                                                    |                                                  |
| All devices             | AWS IOT > Security                              | Policies > smartKits_policy                                                   |                                                    |                                                  |
| Greengrass devices      | smartKits r                                     |                                                                               |                                                    |                                                  |
| LPWAN devices           | sindi tixits_p                                  |                                                                               |                                                    | Edit active version                              |
| Software packages New   |                                                 |                                                                               |                                                    |                                                  |
| Remote actions          | Details                                         |                                                                               |                                                    |                                                  |
| Message routing         |                                                 |                                                                               |                                                    |                                                  |
| Potained messages       | Policy ARN                                      | Active version                                                                | Created                                            | Last updated                                     |
| Socurity                | arn:aws:iot:us-e                                | ast-1:72696 1                                                                 | November 09, 2023, 10:13:14                        | November 09, 2023, 10:13:14                      |
| • Security              | 9521832:policy/sma                              | artKits_polic                                                                 | (UTC+08:00)                                        | (UTC+08:00)                                      |
| intro                   | У                                               |                                                                               |                                                    |                                                  |
| Certificates            |                                                 |                                                                               |                                                    |                                                  |
| Policies                | Versions Tare                                   | ets Noncompliance Tags                                                        |                                                    |                                                  |
| Certificate authorities |                                                 |                                                                               |                                                    |                                                  |
| Role aliases            |                                                 |                                                                               |                                                    |                                                  |
| Authorizers             | Active version:                                 | 1 Info                                                                        |                                                    | Builder JSON                                     |
| Audit                   |                                                 |                                                                               |                                                    |                                                  |
| Detect                  | Policy effect                                   | Policy action                                                                 | Policy reso                                        |                                                  |

## 3.3 Add Tings

Go to the Add/create things by "Manage  $\rightarrow$  All devices  $\rightarrow$  Things" in the control panel on the left side of the AWS IoT page, click "Create things", and create a single thing or multiple things according to actual requirements; Take the following example of smartKit001, and then fill in and select the specified things properties (optional); to select other configurations based on actual application requirements, as shown below.

| aws                                                                                       | Services                                                                                                    | <b>Q</b> Search                                                                                                    | [Alt+S]                                                                                                    | D                  | Ş            | 00              | N. Virginia 🔻               | Herbert 🔻                   |
|-------------------------------------------------------------------------------------------|----------------------------------------------------------------------------------------------------|----------------------------------------------------------------------------------------------------|----------------------------------------------------------------------------------------------------|--------------------|--------------|-----------------|-----------------------------|-----------------------------|
| Gr loT (                                                                                  | Core                                                                                                    |                                                                                                    |                                                                                                    |                    |              |                 |                             |                             |
| Test<br>Dev<br>MQ<br>Dev<br>Manag                                                         | vice Advisor<br>QTT test client<br>vice Location N<br>ge<br>devices<br>Things                                                                       |                                                                                                    | AWS LOT > Manage > Things         Things (0) Info       C       Advanced search       Run aggregation and record of your physical device in the cloud. A physical device needs a thing record in order to work with AWS IoT.         Q. Filter things by: name, type, group, billing, or searchable attribute.         Name       Things | ations             | Edit         | Delete          | Create thing                | ()<br>()                    |
| <ul> <li>Gree</li> <li>LP\</li> <li>Sof</li> <li>Rer</li> <li>Mer</li> <li>Ret</li> </ul> | Thing groups<br>Thing types<br>Fleet metrics<br>eengrass device<br>WAN devices<br>ftware package<br>note actions<br>ssage routing<br>tained message | s<br>s <u>New</u>                                                                                                    | No things<br>No things to display in this Region<br>Create things                                                                                                    |                    |              |                 |                             |                             |
| ▼ Sec                                                                                     | urity                                                                                                    |                                                                                                    | 0 things selected                                                                                                    |                    |              |                 |                             | ^                           |
| E Clouds                                                                                  | Shell Feedbac                                                                                                    | k<br>Q Search                                                                                                    | © 2023, Amazon Wel<br>[Alt+S]                                                                                                    | b Services, Inc. o | or its affil | liates. Privacy | Terms Cook<br>N. Virginia ▼ | ie preferences<br>Herbert ▼ |
| Ξ                                                                                         | AWS IOT > Create<br>A thing resour<br>resource in th                                                                                                | Manage > Thin<br>things Inf<br>rce is a digital rep<br>e registry to use                                                  | ngs > Create things<br>fo<br>presentation of a physical device or logical entity in AWS IoT. Your device or entity needs a thing<br>AWS IoT features such as Device Shadows, events, jobs, and device management features.                                                                                                    |                    |              |                 |                             |                             |
|                                                                                           | Number<br>Creat<br>LoT.<br>Creat<br>Creat<br>Creat<br>Creat<br>Creat<br>Creat                                                                       | r of things to<br>te single thing<br>te a thing resource to<br>te many things<br>te a task that create<br>ect to AWS IoT. | to register a device. Provision the certificate and policy necessary to allow the device to connect to AWS                                                                                                    |                    |              |                 |                             |                             |
|                                                                                           | Shall Feedbard                                                                                                    | ł.                                                                                                    | Cancel Next                                                                                                    | h Sanitas las      | or ite offi  | listor Driver   | Tormo Cont                  | in proformerso              |
| en ciouu.                                                                                 | silen recubac                                                                                                    |                                                                                                    | S 2025, Aniazon We                                                                                                    | a services, inc. u |              | indees. Invacy  | COOK                        | e-preferences               |

Application Manual For Module Access to AWS IoT Platform

| aws           | Services                | <b>Q</b> Search               | [Alt+S]                                                                                                    | N. Virginia 🔻 | Herbert 🔻     |
|---------------|-------------------------|-------------------------------|----------------------------------------------------------------------------------------------------|---------------|---------------|
|               | IoT Core                |                               |                                                                                                    |               |               |
| =             | AWS IOT >               | Manage > Things >             | Create things > Create single thing                                                                                                    |               | ١             |
|               | Step 1<br>Specify thing | Specify thing properties Info |                                                                                                    |               |               |
|               | Step 2 - optiona        | 1                             | A thing resource is a digital representation of a physical device or logical entity in AWS IoT. Your device or entity needs a thing resource in the registry to use AWS IoT features such as Device Shadows, events, jobs, and device management features. |               |               |
|               | Configure dev           | vice certificate              | Thing properties Info                                                                                                    |               |               |
|               | Step 3 - optiona        | l                             |                                                                                                    |               |               |
|               | Attach policie          | s to certificate              | Thing name                                                                                                    |               |               |
|               |                         |                               | smartKit001 Enter a unique name containing only: letters, numbers, hyphens, colons, or underscores. A thing name can't contain any spaces.                                                                                                    |               |               |
|               |                         |                               | Additional configurations                                                                                                    |               |               |
|               |                         |                               | <ul> <li>Thing type - optional</li> </ul>                                                                                                    |               |               |
|               |                         |                               | Searchable thing attributes - optional                                                                                                    |               |               |
|               |                         |                               | Thing groups - optional                                                                                                    |               |               |
| <b>&gt;</b> C | oudShell Feedback       | k                             | © 2023, Amazon Web Services, Inc. or its affiliates. Privacy                                                                                                    | Terms Cooki   | e preferences |

Select whether to add "Device Shadow" according to the actual application requirements. To facilitate subsequent

debugging, currently select "Unnamed Shadow (Classic)";

| aws     | Services       | <b>Q</b> Search | [Alt+S]                                                                                                    | D                   | \$               | 0 0          | N. Virginia | • Herbert •        |
|---------|----------------|-----------------|----------------------------------------------------------------------------------------------------|---------------------|------------------|--------------|-------------|--------------------|
| GP Io   | l Core         |                 |                                                                                                    |                     |                  |              |             |                    |
| =       |                |                 | <ul> <li>Thing groups - optional</li> <li>Billing group - optional</li> </ul>                                                                                     |                     |                  |              |             | 3                  |
|         |                |                 | Packages and versions - optional                                                                                                    |                     |                  |              |             |                    |
|         |                |                 | Device Shadow Info<br>Device Shadows allow connected devices to sync states with AWS. You can also get, update, or d<br>shadow using either HTTPs or MQTT topics. | elete the state inf | ormation of      | this thing's |             |                    |
|         |                |                 | No shadow     Named shadow     Create multiple shadows with different names to manage access to properties, and logically     your devices properties.            | group               |                  |              |             |                    |
|         |                |                 | • Unnamed shadow (classic)<br>A thing can have only one unnamed shadow.                                                                                           |                     |                  |              |             |                    |
|         |                |                 | Edit shadow statement - optional                                                                                                    |                     |                  | -            |             |                    |
|         |                |                 |                                                                                                    |                     | Cancel           | Next         |             | _                  |
| >_ Clou | dShell Feedbac | k               | © 2023, Amazon V                                                                                                    | Web Services, Inc.  | or its affiliate | is. Privacy  | Terms       | Cookie preferences |

You need to configure the device certificate based on the different mode of certificate. Let's take "Auto-Generate a New

certificate(recommended)" as an example.

Application Manual For Module Access to AWS IoT Platform

| aws      | Services Q Search                                          | [Alt+S]                                                                                                    | ۶.                                     | ¢           | 0      | ()<br>()  | . Virginia 🔻 | Herbert 🔻      |
|----------|------------------------------------------------------------|----------------------------------------------------------------------------------------------------|----------------------------------------|-------------|--------|-----------|--------------|----------------|
| ()<br>() | l Core                                                     |                                                                                                    |                                        |             |        |           |              |                |
| ≡        | Step 1 Step 2 - optional Configure device certificate      | <b>Configure device certificate – optional</b> Info<br>A device requires a certificate to connect to AWS IoT. You can choose how to register a certificate for your device<br>can create and register a certificate for your device later. Your device won't be able to connect to AWS IoT unti<br>certificate with an appropriate policy. | ice now, or you<br>il it has an active | е           |        |           |              |                |
|          | Step 3 - <i>optional</i><br>Attach policies to certificate | Device certificate                                                                                                    |                                        |             |        |           |              |                |
|          |                                                            | • Auto-generate a new certificate (recommended)<br>Generate a certificate, public key, and private key using AWS IoT's certificate authority.                                                                                                    |                                        |             |        |           |              |                |
|          |                                                            | Use my certificate Use a certificate signed by your own certificate authority.                                                                                                    |                                        |             |        |           |              |                |
|          |                                                            | O Upload CSR<br>Register your CA and use your own certificates on one or many devices.                                                                                                    |                                        |             |        |           |              |                |
|          |                                                            | <ul> <li>Skip creating a certificate at this time</li> <li>You can create a certificate for this thing and attach a policy to the certificate at a later time.</li> </ul>                                                                                                    |                                        |             |        |           |              |                |
|          |                                                            | Cancel Previous                                                                                                    | 5 Next                                 |             |        |           |              |                |
|          | dShell Feedback                                            | @ 2023 Amazon V                                                                                                    | Vob Services Inc. o                    | or its offi | liatos | Drivacy 1 | Terms Cook   | io proforoncos |

Attach a policy to the current thing, select the policy created above, and obtain the relevant certificate; As shown below;

| aws      | Services                                                                                                    | <b>Q</b> Search  | [Alt+S]                                                                                                    | D & 0                                                                      | Ø N. Virginia ▼ Herbert ▼        |
|----------|----------------------------------------------------------------------------------------------------|------------------|----------------------------------------------------------------------------------------------------|----------------------------------------------------------------------------|----------------------------------|
| G IoT    | Core                                                                                                    |                  |                                                                                                    |                                                                            |                                  |
| =        | ■ AWS IoT > Manage > Things > Constrained on the second second secon |                  | Create things > Create single thing<br>Attach policies to certificate - option<br>AWS IOT policies grant or deny access to AWS IoT resources. Attaching<br>the device. | <b>Onal Info</b><br>Ig policies to the device certificate applies this acc | ess to                           |
|          | Step 3 - optional                                                                                                    | s to certificate | Policies (1/1)         Select up to 10 policies to attach to this certificate.         Q. Filter policies         Image: Name                                          | C Create policy                                                            | 0                                |
|          |                                                                                                    |                  | smartKits_policy                                                                                                    |                                                                            |                                  |
|          |                                                                                                    |                  |                                                                                                    | Cancel Previous Create                                                     | thing                            |
| >. Cloud | dShell Feedback                                                                                                    | :                |                                                                                                    | © 2023, Amazon Web Services, Inc. or its affiliates.                       | Privacy Terms Cookie preferences |

On the "Download Certificates and Keys" page, download the CA certificate and key files automatically generated by

the platform and save it.

xxxxxxxx-certificate.pem for clientcert (Client Certificate File) ;

xxxxxxxxx-private.pem for clientkey (Client Key File) ;

AmazonRootCA1.pem for cacert (CA File)

Application Manual For Module Access to AWS IoT Platform

| Download certificates and keys                                                                                                    | ▷ 🗘 ? ۞ N. Virginia ▼ Herbert ▼                                   |
|----------------------------------------------------------------------------------------------------|-------------------------------------------------------------------|
| Download certificate and key files to install on your device so that it can connect to AWS.                                                                                                    |                                                                   |
| Device certificate<br>You can activate the certificate now, or later. The certificate must be active for a device to connect to<br>AWS IoT.                                                              | icate applies this access to                                      |
| Device certificate Deactivate certificate Deactivate certificate Deactivate certificate                                                                                                    | for clientcert<br>Create policy 🔀                                 |
| Key files<br>The key files are unique to this certificate and can't be downloaded after you leave this page.<br>Download them now and save them in a secure place.                                       | < 1 > ⊚                                                           |
| A This is the only time you can download the key files for this certificate.                                                                                                    |                                                                   |
| Public key file f16eaf2d66444e31b7e6d2bfa0c76f-public.pem.key                                                                                                    |                                                                   |
| Private key file f16eaf2d66444e31b7e6d2ba0c76f-private.pem.key                                                                                                    | for clientkey                                                     |
| Done Key files The key files are unique to this certificate and can't be downloaded after you leave this page. Download them now and save them in a secure place.                                        | es, Inc. or its affiliates. Privacy Terms Cookie preferences<br>D |
| A This is the only time you can download the key files for this certificate.                                                                                                    |                                                                   |
| Public key file f16eaf2d66444e31b7e6d2bfa0c76f-public.pem.key                                                                                                    |                                                                   |
| Private key file Download f16eaf2d66444e31b7e6d2ba0c76f-private.pem.key                                                                                                    |                                                                   |
| Root CA certificates<br>Download the root CA certificate file that corresponds to the type of data endpoint and cipher suite<br>you're using. You can also download the root CA certificates later.      | Create policy                                                     |
| Amazon trust services endpoint RSA 2048 bit key: Amazon Root CA 1                                                                                                    | for cacert                                                        |
| Amazon trust services endpoint<br>ECC 256 bit key: Amazon Root CA 3                                                                                                    |                                                                   |
| If you don't see the root CA certificate that you need here, AWS IoT supports additional root CA certificates. These root CA certificates and others are available in our developer guides. Learn more 🛛 | s Create thing                                                    |
| Done                                                                                                    | es, Inc. or its affiliates. Privacy Terms Cookie preferences      |

You can click "smartKit001" to view the thing details;

Application Manual For Module Access to AWS IoT Platform

|                                                                                                    | [Alt+S] D 4 0 0                                                                                                    | N. Virginia 🔻 Herbert 🔻                                                                            |
|----------------------------------------------------------------------------------------------------|----------------------------------------------------------------------------------------------------|----------------------------------------------------------------------------------------------------|
| 🞧 IoT Core                                                                                                    |                                                                                                    |                                                                                                    |
| AWS IoT $\qquad 	imes$                                                                                                    | ✓ You successfully created thing smartKit001.                                                                                                    | View thing X                                                                                       |
| Monitor                                                                                                    | ⊘ You successfully created certificate f16eaf2d66444e31b7e6d2b3280f00b57aa8f82658c40ccbc8ba10b3bfa0c76f.                                                                                                    | View certificate 🛛 🗙                                                                               |
| Monitor                                                                                                    | AWS INT > Manage > Things                                                                                                    |                                                                                                    |
| Connect                                                                                                    | TTTETOT / THINKE / THINGS                                                                                                    |                                                                                                    |
| Connect one device                                                                                                    | Things (1) Info C Advanced search Run aggregations Edit Delete                                                                                                    | Create things                                                                                      |
| Connect many devices                                                                                                    | An IoT thing is a representation and record of your physical device in the cloud. A physical device needs a thing record in order to work with AWS IoT.                                                                                                    |                                                                                                    |
|                                                                                                    | Q Filter things by: name, type, group, billing, or searchable attribute.                                                                                                    | < 1 > 💿                                                                                            |
| Test Device Advisor                                                                                                    | Name                                                                                                    | Thing type                                                                                         |
| MQTT test client                                                                                                    | smartKit001                                                                                                    | _                                                                                                  |
| Device Location New                                                                                                    |                                                                                                    | -                                                                                                  |
|                                                                                                    | /                                                                                                    |                                                                                                    |
| Manage                                                                                                    |                                                                                                    |                                                                                                    |
| All devices                                                                                                    |                                                                                                    |                                                                                                    |
| Things                                                                                                    | <b>v</b>                                                                                                    |                                                                                                    |
| Lining groups                                                                                                    |                                                                                                    |                                                                                                    |
| CloudShell Feedback                                                                                                    | © 2023, Amazon Web Services, Inc. or its affiliates. Privac                                                                                                    | y Terms Cookie preferences                                                                         |
| CloudShell Feedback                                                                                                    | © 2023, Amazon Web Services, Inc. or its affiliates. Privac<br>[Alt+S]                                                                                                    | y Terms Cookie preferences<br>N. Virginia ▼ Herbert ▼                                              |
| CloudShell Feedback      WS III Services Q Search      IoT Core                                                                                                    | © 2023, Amazon Web Services, Inc. or its affiliates. Privac [Alt+S]                                                                                                    | y Terms Cookie preferences<br>N. Virginia ▼ Herbert ▼                                              |
| CloudShell Feedback  CouldShell Feedback  CouldShe | © 2023, Amazon Web Services, Inc. or its affiliates. Privac [Alt+S]                                                                                                    | y Terms Cookie preferences<br>N. Virginia ♥ Herbert ♥                                              |
| CloudShell Feedback  Current Services  Current Services  Current  | © 2023, Amazon Web Services, Inc. or its affiliates. Privac<br>[Alt+S]<br>AWS loT > Manage > Things > smartKit001                                                                                                    | y Terms Cookie preferences<br>N. Virginia ♥ Herbert ♥                                              |
| CloudShell Feedback  CouldShell Feedback  CouldShe | Constraints and the secure tunnel     Create secure tunnel                                                                                                    | y Terms Cookie preferences<br>N. Virginia ♥ Herbert ♥<br>Edit Delete                               |
| CloudShell Feedback     Image: Services Q     Image: Services Q     Image: Services Q     AWS IoT X   Monitor                                                                                                    | © 2023, Amazon Web Services, Inc. or its affiliates. Privac<br>[Alt+5]<br>AWS IoT > Manage > Things > smartKit001<br>SmartKit001 Info<br>Thing details                                                                                                    | y Terms Cookie preferences<br>N. Virginia ▼ Herbert ▼<br>Edit Delete                               |
| CloudShell Feedback  Connect  Connect  | © 2023, Amazon Web Services, Inc. or its affiliates. Privac<br>[Alt+5]<br>AWS IOT > Manage > Things > smartKit001<br>smartKit001 Info<br>Thing details                                                                                                    | y Terms Cookie preferences<br>N. Virginia ▼ Herbert ▼<br>Edit Delete                               |
| CloudShell Feedback  CloudShell Feedback  Core  Connect  Connect one device  Connect many devices  Connect many devices                                                                                                    | © 2023, Amazon Web Services, Inc. or its affiliates. Privac<br>[Alt+S]<br>AWS IoI > Manage > Things > smartKit001<br>smartKit001 Info<br>Thing details<br>Name<br>Type                                                                                                    | y Terms Cookie preferences N. Virginia  Herbert  Edit Delete                                       |
| CloudShell Feedback   If Services Q   IoT Core AWS IoT   AWS IoT X   Monitor Connect   Connect one device   Connect many devices                                                                                                    | @ 2023, Amazon Web Services, Inc. or its affiliates.       Privac         [Alt+5]       D       A       O       O         AWS IoT > Manage > Things > smartKit001       SmartKit001 Info       Create secure tunnel         Thing details       Name       Type       -                                                                                                    | y Terms Cookie preferences<br>N. Virginia  Herbert  Edit Delete                                    |
| CloudShell Feedback   aWS iii Services   Q Search     aWS IoT Core     AWS loT ×     Monitor     Connect   Connect one device   Connect many devices   Toot                                                                                                    | © 2023, Amazon Web Services, Inc. or its affiliates. Privac<br>[Alt+5]   AWS IoI > Manage > Things > smartKit001  SmartKit001 Info  Create secure tunnel  Thing details  Name smartKit001 ARN Billing group                                                                                                    | y Terms Cookie preferences<br>N. Virginia ▼ Herbert ▼<br>Edit Delete                               |
| CloudShell Feedback   WS III Services   Q Search     IoT Core     AWS IoT   X     Monitor     Connect   Connect one device   Connect many devices     Test   Device Advisor                                                                                                    | @ 2023, Amazon Web Services, Inc. or its affiliates.       Privac         [Alt+5]       D       A       O       O         AWS IoI > Manage > Things > smartKit001       SmartKit001 Info       Create secure tunnel         Thing details       Type       -       ARN       Billing group         amiawsiotus-east-1:726969521832:thing/smartKit001       -       -       -                                                                                                    | y Terms Cookie preferences<br>N. Virginia ▼ Herbert ▼<br>Edit Delete                               |
| CloudShell Feedback   aWS ## Services   Q Search     aWS IoT Core     AWS IoT X     Monitor     Connect   Connect one device   Connect many devices   Test   Device Advisor   MQTT test client                                                                                                    | © 2023, Amazon Web Services, Inc. or its affiliates.       Privac         [Alt+5]       D       A       O       O         AWSS IoT > Manage > Things > smartKit001       Create secure tunnel       Create secure tunnel         Thing details       Type       -       -         ARN       -       Billing group       -         arn:aws:iot:us-east-1:726969521832:thing/smartKit001       -       -                                                                                                    | y Terms Cookie preferences<br>N. Virginia  Herbert  Edit Delete                                    |
| CloudShell Feedback     WS III Services     IoT Core     AWS IoT     X     Monitor     Connect   Connect one device   Connect one device   Connect many devices     Test   Device Advisor   MQTT test client   Device Location                                                                                                    | @ 2023, Amazon Web Services, Inc. or its affiliates.       Privac         [Alt+5]       D       A       O       O         AWSS IoT > Manage > Things > smartKit001       SmartKit001 Info       Create secure tunnel         Thing details       Type       -       -         ARN       -       Billing group       -         arm:aws:iot:us-east-1:726969521832:thing/smartKit001       -       -          Attributes       Certificates       Thing groups       Device Shadows       Activity       Packages and versions                                                                                                    | y Terms Cookie preferences<br>N. Virginia  Herbert<br>Edit Delete<br>Jobs Alarm >                  |
| CloudShell Feedback     Int Core     AWS IoT     AWS IoT     Monitor     Connect   Connect one device   Connect many devices     Test   Device Advisor   MQTT test client   Device Location   Nanage                                                                                                    | @ 2023, Amazon Web Services, Inc. or its affiliates.       Privac         [Alt+5]       Image > Things > smartKit001         SmartKit001 info       Create secure tunnel         Thing details       Type         smartKit001       -         ARN       Billing group         an:awsiotus-east-1:726969521832:thing/smartKit001       -          Attributes       Certificates         Thing groups       Device Shadows       Activity         Packages and versions       -                                                                                                    | y Terms Cookie preferences<br>N. Virginia  Herbert<br>Edit Delete<br>Jobs Alarm                    |
| CloudShell Feedback   WS Iff Services   Q Search     IoT Core     AWS IoT   X     Monitor     Connect   Connect one device   Connect one devices     Test   Device Advisor   MQTT test client   Device Location New     Manage   V                                                                                                    | AWS IoT > Manage > Things > smartKit001   SmartKit001 info   Thing details   Name   smartKit001   ARN   Image > 100000000000000000000000000000000000                                                                                                    | y Terms Cookie preferences<br>N. Virginia  Herbert<br>Edit Delete<br>Jobs Alarm ><br>Create Shadow |
| CloudShell Feedback   If Services Search   If Services Search   If Services Search   AWS IoT X   Monitor X   Connect Connect one device   Connect many devices   Test   Device Advisor   MQTT test client   Device Location   Nanage   All devices   Things                                                                                                    | Q2023, Amazon Web Services, Inc. or its affiliates       Privac         [Alt+5]       Image       Image | y Terms Cookie preferences<br>N. Virginia  Herbert<br>Edit Delete<br>Jobs Alarm ><br>Create Shadow |

#### 3.4 Add Ting Groups(Options)

As shown in the figure below, you can enter the thing groups configuration page through "Manage  $\rightarrow$  All Devices  $\rightarrow$  thing Groups" in the control panel on the left side of the AWS IoT, click "Create thing Group", then to select the thing group type, fill in the corresponding the name of thing group, and configure other options according to requirements, and then to click "Create thing Group".

Application Manual For Module Access to AWS IoT Platform

| aws Services Q Search                                                 | [Alt+S]                                                                                                    | ב 👌 🧿 🎯 N. Virginia ▼ Herbert ▼                                                                                                    |
|-----------------------------------------------------------------------|----------------------------------------------------------------------------------------------------|----------------------------------------------------------------------------------------------------|
| 🐼 loT Core                                                            |                                                                                                    |                                                                                                    |
| Connect many devices                                                  | AWS IoT > Manage > Thing groups                                                                                      |                                                                                                    |
| Test                                                                  | Thing groups (0) Info C Advanced search Run aggre                                                                    | gations Edit Delete Create thing group                                                                                                    |
| Device Advisor MOTT test client                                       | device fleet. You can create both static and dynamic thing groups.                                                   |                                                                                                    |
| Device Location New                                                   | Q Filter thing groups                                                                                                | < 1 > ©                                                                                                    |
|                                                                       | Name                                                                                                    | ▲                                                                                                    |
| Manage                                                                |                                                                                                    |                                                                                                    |
| All devices                                                           | No thing groups                                                                                                    | in us part 1                                                                                                    |
| Things                                                                | Create thing groups                                                                                                  | ill us-edst-1.                                                                                                    |
| Thing types                                                           | 1                                                                                                    |                                                                                                    |
| Fleet metrics                                                         |                                                                                                    |                                                                                                    |
| Greengrass devices                                                    |                                                                                                    |                                                                                                    |
| LPWAN devices                                                         |                                                                                                    |                                                                                                    |
| Software packages <u>New</u> Remote actions                           |                                                                                                    |                                                                                                    |
| CloudShell Feedback                                                   | ▼<br>© 2023. Arr                                                                                                    | nazon Web Services. Inc. or its affiliates. Privacy Terms Cookie preferences                                                                                                    |
| aws Services Q Search                                                 | [Alt+S]                                                                                                    | ▶ 🔶 ⑦ Ø N. Virginia ▼ Herbert ▼                                                                                                    |
| 🚱 loT Core                                                            |                                                                                                    |                                                                                                    |
| ≡ AWS IOT > Manage > Th                                               | ing.groups > Create thing group                                                                                      |                                                                                                    |
| Create thing g                                                        |                                                                                                    |                                                                                                    |
| Thing groups help you organi                                          | ize devices in a way that makes sense to you. You can create static thing groups and dynamic                         |                                                                                                    |
| thing groups.                                                         |                                                                                                    |                                                                                                    |
| Thing group type                                                      |                                                                                                    |                                                                                                    |
|                                                                       |                                                                                                    |                                                                                                    |
| <ul> <li>Create static thing g<br/>Create a group of thing</li> </ul> | roup<br>resources that you select. After you create it, you can add and remove things to and from the group.         |                                                                                                    |
|                                                                       |                                                                                                    |                                                                                                    |
| Create dynamic thin<br>Create a group of thing                        | ig group<br>resources that are selected automatically by the query that you specify. Things that match the query are |                                                                                                    |
| added to the group and                                                | things that don't are removed automatically.                                                                         |                                                                                                    |
|                                                                       |                                                                                                    |                                                                                                    |
|                                                                       | Cancel Next                                                                                                    |                                                                                                    |
|                                                                       | /                                                                                                    |                                                                                                    |
| CloudShell Feedback                                                   | © 2023, Art                                                                                                    | nazon Web Services, Inc. or its affiliates. Privacy Terms Cookie preferences                                                                                                    |
| aws III 服务 Q 搜索                                                       | [Alt+S]                                                                                                    | 入     〈     ⑦     〈     ⑦     ⑦     ⑦     ⑦     ⑦     ⑦     ⑦     ⑦     ⑦     ⑦     ⑦     ⑦     ⑦     ⑦     ⑦     ⑦     ⑦     ⑦     ⑦     ⑦     ⑦     ⑦     ⑦     ⑦     ⑦     ⑦     ⑦     ⑦     ⑦     ⑦     ⑦     ⑦     ⑦     ⑦     ⑦     ⑦     ⑦     ⑦     ⑦     ⑦     ⑦     ⑦     ⑦     ⑦     ⑦     ⑦     ⑦     ⑦     ⑦     ⑦     ⑦     ⑦     ⑦     ⑦     ⑦     ⑦     ⑦     ⑦     ⑦     ⑦     ⑦     ⑦     ⑦     ⑦     ⑦     ⑦     ⑦     ⑦     ⑦     ⑦     ⑦     ⑦     ⑦     ⑦     ⑦     ⑦     ⑦     ⑦     ⑦     ⑦     ⑦     ⑦     ⑦     ⑦     ⑦     ⑦     ⑦     ⑦     ⑦     ⑦     ⑦     ⑦     ⑦     ⑦     ⑦     ⑦     ⑦     ⑦     ⑦     ⑦     ⑦     ⑦     ⑦     ⑦     ⑦     ⑦     ⑦     ⑦     ⑦     ⑦     ⑦     ⑦     ⑦     ⑦     ⑦     ⑦     ⑦     ⑦     ⑦     ⑦     ⑦     ⑦     ⑦     ⑦     ⑦     ⑦     ⑦     ⑦     ⑦     ⑦     ⑦     ⑦     ⑦     ⑦     ⑦     ⑦     ⑦     ⑦     ⑦     ⑦     ⑦     ⑦     ⑦     ⑦     ⑦     ⑦     ⑦     ⑦     ⑦     ⑦     ⑦     ⑦     ⑦     ⑦     ⑦     ⑦     ⑦     ⑦     ⑦     ⑦     ⑦     ⑦     ⑦     ⑦     ⑦     ⑦     ⑦     ⑦     ⑦     ⑦     ⑦     ⑦     ⑦     ⑦     ⑦     ⑦     ⑦     ⑦     ⑦     ⑦     ⑦     ⑦     ⑦     ⑦     ⑦     ⑦     ⑦     ⑦     ⑦     ⑦     ⑦     ⑦     ⑦     ⑦     ⑦     ⑦     ⑦     ⑦     ⑦     ⑦     ⑦     ⑦     ⑦     ⑦     ⑦     ⑦     ⑦     ⑦     ⑦     ⑦     ⑦     ⑦     ⑦     ⑦     ⑦     ⑦     ⑦     ⑦     ⑦     ⑦     ⑦     ⑦     ⑦     ⑦     ⑦     ⑦     ⑦     ⑦     ⑦     ⑦     ⑦     ⑦     ⑦     ⑦     ⑦     ⑦     ⑦     ⑦     ⑦     ⑦     ⑦     ⑦     ⑦     ⑦     ⑦     ⑦     ⑦     ⑦     ⑦     ⑦      ⑦     ⑦     ⑦     ⑦     ⑦     ⑦     ⑦     ⑦     ⑦     ⑦     ⑦     ⑦     ⑦     ⑦     ⑦     ⑦     ⑦     ⑦     ⑦     ⑦     ⑦     ⑦     ⑦     ⑦     ⑦     ⑦     ⑦     ⑦     ⑦     ⑦     ⑦     ⑦     ⑦     ⑦     ⑦     ⑦     ⑦     ⑦     ⑦     ⑦     ⑦     ⑦     ⑦     ⑦     ⑦     ⑦     ⑦     ⑦     ⑦     ⑦     ⑦     ⑦     ⑦     ⑦     ⑦     ⑦     ⑦     ⑦     ⑦     ⑦     ⑦     ⑦     ⑦     ⑦     ⑦     ⑦     ⑦     ⑦     ⑦     ⑦     ⑦     ⑦     ⑦     ⑦     ⑦     ⑦     ⑦     ⑦     ⑦     ⑦     ⑦     ⑦     ⑦     ⑦     ⑦ |
|                                                                       | ▶ 创建物品组 > 创建静态物品组                                                                                                    |                                                                                                    |
| 创建整本物口组                                                               | 3                                                                                                    |                                                                                                    |
| 创建一组相关设备。创建组后,                                                        | 1 信息<br>,您可以添加和移除表示这些设备的物品资源。                                                                                        |                                                                                                    |
| 物品组属性                                                                 |                                                                                                    |                                                                                                    |
| 父组 – 可选                                                               |                                                                                                    |                                                                                                    |
| 选择现有物品组                                                               | ▼                                                                                                    |                                                                                                    |
| 物品组名称                                                                 |                                                                                                    |                                                                                                    |
| IoT_Devices<br>総入唯一的文称 印刷会、空四                                         | 教主 法宝拉 国县职下创任 施品纪全种不能和今次族                                                                                            |                                                                                                    |
| 潮八吨一时有标,以包含:子母、<br>描述 _ <b>万</b> 进                                    | · MYL · 제도가 · 토크라 LVUSS · 10008년여야가186년도1대。                                                                          |                                                                                                    |
| IoT_Devices                                                           |                                                                                                    |                                                                                                    |
|                                                                       |                                                                                                    |                                                                                                    |
|                                                                       |                                                                                                    |                                                                                                    |
| ++/, L =====                                                          |                                                                                                    |                                                                                                    |
| 具他配置<br>又 CloudShell 反馈                                               | © 202                                                                                                    | 13, Amazon Web Services, Inc. 或其关联公司。    隐私  条款  Cookie 首选项                                                                                                    |

Application Manual For Module Access to AWS IoT Platform

| aws      | Services     | <b>Q</b> Search                                       |                              |                              | [Alt+S]        | ]                      | Þ                    | \$ G              | 0       | N. Virginia 🔻 | Herbert 🔻         |
|----------|--------------|-------------------------------------------------------|------------------------------|------------------------------|----------------|------------------------|----------------------|-------------------|---------|---------------|-------------------|
| GP IoT ( | Core         |                                                       |                              |                              |                |                        |                      |                   |         |               |                   |
| =        | Parent gr    | oup - optional                                        |                              |                              |                |                        |                      |                   |         |               |                   |
|          | Choose e     | existing thing group                                  | •                            |                              |                |                        |                      |                   |         |               |                   |
|          | Thing are    | אשבת מוני                                             |                              |                              |                |                        |                      |                   |         |               |                   |
|          | IoT_Dev      | rices                                                 |                              |                              |                |                        |                      |                   |         |               |                   |
|          | Enter a uni  | que name containing only: let                         | ters, numbers, hyphens, co   | ons, or underscores. A thing | group name car | 't contain any spaces. |                      |                   |         |               |                   |
|          | Descriptio   | on - optional                                         |                              |                              |                |                        |                      |                   |         |               |                   |
|          | loT_Dev      | ices                                                  |                              |                              |                |                        |                      |                   |         |               |                   |
|          |              |                                                       |                              |                              |                |                        |                      |                   |         |               |                   |
|          |              |                                                       |                              |                              |                |                        |                      |                   |         |               |                   |
|          |              |                                                       |                              |                              |                |                        |                      |                   |         |               |                   |
|          | You can use  | nal configurations<br>e these configurations to add o | details to help you organize | e, manage and search your th | ing groups.    |                        |                      |                   |         |               |                   |
|          |              |                                                       |                              |                              |                |                        |                      |                   |         |               |                   |
|          | Attrib       | outes - optional                                      |                              |                              |                |                        |                      |                   |         |               |                   |
|          | Tags -       | - optional                                            |                              |                              |                |                        |                      |                   |         |               |                   |
|          |              |                                                       |                              |                              |                |                        |                      |                   |         |               |                   |
|          |              |                                                       |                              |                              | Cancel         | Create thing group     |                      |                   |         |               |                   |
|          | Shell Feedba | rk                                                    |                              |                              | cancel         | © 2023 Ama             | zon Web Services Inc | or its affiliates | Privacy | Terms C       | nokie preferences |

Click on the created thing group to view the details, as shown below;

| aws Services Q Search                                             | [Alt+S]                                                                                                    | D & 0                               | Ø N. Virginia ▼ Herbert ▼            |
|-------------------------------------------------------------------|----------------------------------------------------------------------------------------------------|-------------------------------------|--------------------------------------|
| GP IoT Core                                                       |                                                                                                    |                                     |                                      |
| AWS IoT ×                                                         | ⊘ You successfully created thing group IoT_Devices.                                                                                                    |                                     | View thing group 🗙                   |
| Monitor                                                           | AWS IoT > Manage > Thing groups                                                                                                    |                                     |                                      |
| Connect<br>Connect one device<br>Connect many devices             | C       Advanced search       Run aggregations         Thing groups help you organize thing resources to find and perform actions on subsets of your device fleet. You can create both static and dynamic thing groups.       Q. Filter thing groups | Edit Delete                         | Create thing group           < 1 > ③ |
| Test<br>Device Advisor<br>MQTT test client<br>Device Location New | Name     IoT Devices     check the thing group details                                                                                                    |                                     | <b>_</b>                             |
| Manage  All devices  Things  Thing aroups                         |                                                                                                    |                                     |                                      |
| CloudShell Feedback                                               | © 2023, Amazon Web                                                                                                    | o Services, Inc. or its affiliates. | Privacy Terms Cookie preferences     |

Application Manual For Module Access to AWS IoT Platform

| aws Services Q Search  |                                                         | [Alt+S]                                           | ] 🔶 🕐 😨 N. Virginia 🔻 Herbert 🔻                          |  |  |  |
|------------------------|---------------------------------------------------------|---------------------------------------------------|----------------------------------------------------------|--|--|--|
| GP IoT Core            |                                                         |                                                   |                                                          |  |  |  |
| Connect                | AWS loT > Manage > Thing groups > loT_D                 | evices                                            |                                                          |  |  |  |
| Connect one device     | IOT_Devices Info                                        |                                                   |                                                          |  |  |  |
| Connect many devices   | Thing group details                                     |                                                   |                                                          |  |  |  |
| Test                   | News                                                    | Description of the second                         | Data supptied                                            |  |  |  |
| Device Advisor         | IoT Devices                                             | -                                                 | November 09, 2023, 11:16:08 (UTC+08:00)                  |  |  |  |
| MQTT test client       | lot_bened                                               |                                                   |                                                          |  |  |  |
| Device Location New    | ARN                                                     | Description                                       | Туре                                                     |  |  |  |
|                        |                                                         | IoT_Devices                                       | Static                                                   |  |  |  |
| Manage                 | 1:726969521832:thinggroup/IoT_Devices                   |                                                   |                                                          |  |  |  |
| All devices            |                                                         |                                                   |                                                          |  |  |  |
| Things                 | Attributes Child groups Things                          | Policies Jobs Security profiles                   | Tags                                                     |  |  |  |
| Thing groups           | I                                                       |                                                   |                                                          |  |  |  |
| Thing types            |                                                         |                                                   |                                                          |  |  |  |
| Fleet metrics          | Attributes (0) Info                                     |                                                   |                                                          |  |  |  |
| ► Greengrass devices - | Attributes store metadata about the thing group. Attrib | utes can be used to filter lists of thing groups. |                                                          |  |  |  |
| EloudShell Feedback    |                                                         | © 2023, Amazon Web Services,                      | Inc. or its affiliates. Privacy Terms Cookie preferences |  |  |  |

By the configuration item in the thing group details, you can associate the above created "Policies" and "Things", as

#### shown in the following figure;

| aws Services Q Search                                    |                                                                           | [Alt+S]                                           | 🖸 🔶 🧿 🧔 N. Virginia 🔻 Herbert 🔻 🕯                                         |  |  |
|----------------------------------------------------------|---------------------------------------------------------------------------|---------------------------------------------------|---------------------------------------------------------------------------|--|--|
| loT Core                                                 |                                                                           |                                                   |                                                                           |  |  |
| Connect                                                  | AWS IOT > Manage > Thing groups > IoT_D                                   | evices                                            | Edit Delete                                                               |  |  |
| Connect many devices                                     | Thing group details                                                       |                                                   |                                                                           |  |  |
| Test Device Advisor MQTT test client Device Location New | Name<br>IoT_Devices<br>ARN<br><b>D</b>                                    | Parent group<br>-<br>Description<br>IoT_Devices   | Date created<br>November 09, 2023, 11:16:08 (UTC+08:00)<br>Type<br>Static |  |  |
| Manage  All devices                                      | am:aws:iot:us-east-<br>1:726969521832:thinggroup/IoT_Devices              |                                                   |                                                                           |  |  |
| Things Thing groups                                      | Attributes Child groups Things                                            | Policies Jobs Security profiles                   | Tags                                                                      |  |  |
| Thing types                                              |                                                                           | _                                                 |                                                                           |  |  |
| Fleet metrics  Greengrass devices                        | Things (0) Info<br>You can apply permissions and apply bulk actions and o | ther functions to the things in this thing group. | C Remove things Add things                                                |  |  |
| S CloudShell Feedback                                    |                                                                           | © 2023, Amazon Web Services,                      | Inc. or its affiliates. Privacy Terms Cookie preferences                  |  |  |

#### **QUECTEL** Application Manual For Module Access to AWS IoT Platform

| WS Services Q Search                          |                                                                      | [Alt+5]                                          | 🗔 🔶 🕐 🎯 N. Virginia 🔻 Herbert 🔻                              |
|-----------------------------------------------|----------------------------------------------------------------------|--------------------------------------------------|--------------------------------------------------------------|
|                                               |                                                                      |                                                  |                                                              |
|                                               |                                                                      |                                                  |                                                              |
|                                               |                                                                      |                                                  |                                                              |
|                                               | Add things to thing group 101                                        | _Devices ×                                       |                                                              |
|                                               | Things<br>Choose the things to add to this thing group.              |                                                  |                                                              |
|                                               | smartKit001 X                                                        | •                                                |                                                              |
|                                               | aw 269                                                               |                                                  |                                                              |
|                                               |                                                                      | Cancel Add thing                                 |                                                              |
|                                               |                                                                      |                                                  |                                                              |
|                                               |                                                                      |                                                  |                                                              |
|                                               |                                                                      |                                                  |                                                              |
| CloudShell Feedback     aws Services Q Search |                                                                      | © 2023, Amazon Web Servic                        | es, Inc. or its affiliates. Privacy Terms Cookie preferences |
| Gamma IoT Core                                |                                                                      |                                                  |                                                              |
| ✓ You succession                              | ccessfully added smartKit001 to thing group I                        | oT_Devices.                                      | November 09, 2023, 11:16:08 (01C+08:00)                      |
| Connect Connect one device ARM                | J                                                                    | Description                                      | Туре                                                         |
| ▶ Connect many devices arm:                   | aws:iot:us-east-                                                     | IoT_Devices                                      | Static                                                       |
| Test                                          | 26969521852:thinggroup/161_Devices                                   |                                                  |                                                              |
| Device Advisor     Att     MOTT test client   | ributes Child groups Things                                          | Policies Jobs Security profiles                  | Tags                                                         |
| Device Location New                           |                                                                      | F                                                |                                                              |
| Manage You                                    | ings (1) Info<br>can apply permissions and apply bulk actions and ot | her functions to the things in this thing group. | C Remove things Add things                                   |
| ▼ All devices                                 | Filter things                                                        |                                                  | < 1 > ⊚                                                      |
| Thing groups                                  | Name                                                                 |                                                  |                                                              |
| Thing types                                   | smartKit001                                                          |                                                  |                                                              |
| Greengrass devices     Greenback              |                                                                      | © 2023, Amazon Web Services.                     | Inc. or its affiliates. Privacy Terms Cookie preferences     |
| aws iii Services Q Search                     |                                                                      | [Alt+S]                                          | ∑   �   ⑦   ◎   N. Virginia ▼   Herbert ▼                    |
| AWS Ic                                        | T > Manage > Thing groups > IoT_De                                   | vices                                            |                                                              |
| Connect IOT                                   | Devices Info                                                         |                                                  | Edit Delete                                                  |
| Connect many devices                          | ing group details                                                    |                                                  |                                                              |
| Test                                          | ng group decails                                                     |                                                  |                                                              |
| Device Advisor     IoT                        | ne<br>_Devices                                                       | Parent group<br>-                                | Date created<br>November 09, 2023, 11:16:08 (UTC+08:00)      |
| Device Location New ARM                       | 1                                                                    | Description                                      | Type<br>Static                                               |
| Manage 1:72                                   | aws:iot:us-east-<br>26969521832:thinggroup/IoT_Devices               |                                                  |                                                              |
| ▼ All devices                                 |                                                                      |                                                  |                                                              |
| Things Atte                                   | ributes Child groups Things                                          | Policies Jobs Security profiles                  | Tags                                                         |
| Thing types                                   | licies (0) Info                                                      |                                                  | Manage policies                                              |
| ► Greengrass devices 	 Polic                  | cies grant or deny access to the thing group and the t               | things in the thing group.                       | Manage policies                                              |

#### **QUECTEL** Application Manual For Module Access to AWS IoT Platform

| aws Services Q Search |                                                               | [Alt+S]                                          |                                  | 🙆 N. Virginia 🔻 Herbert 🔻        |
|-----------------------|---------------------------------------------------------------|--------------------------------------------------|----------------------------------|----------------------------------|
|                       |                                                               |                                                  |                                  |                                  |
|                       |                                                               |                                                  |                                  |                                  |
|                       |                                                               |                                                  |                                  |                                  |
|                       |                                                               |                                                  |                                  |                                  |
|                       | Manage policies                                               | ×                                                |                                  |                                  |
|                       |                                                               |                                                  |                                  |                                  |
|                       | Name Policies grant or deny access to AWS I                   | oT resources. You can choose up to two policies. |                                  |                                  |
|                       | No policies have been attached to this                        | s thing group.                                   |                                  |                                  |
|                       | ARN Add policy                                                |                                                  |                                  |                                  |
|                       | arr:aw You can add up to 2 more policies.                     |                                                  |                                  |                                  |
|                       | 1:7269                                                        |                                                  |                                  |                                  |
|                       |                                                               | Cancel Update policies                           |                                  |                                  |
|                       |                                                               |                                                  |                                  |                                  |
|                       |                                                               |                                                  |                                  |                                  |
|                       |                                                               |                                                  |                                  |                                  |
|                       |                                                               |                                                  |                                  |                                  |
|                       |                                                               |                                                  |                                  |                                  |
|                       |                                                               |                                                  |                                  |                                  |
|                       |                                                               |                                                  |                                  |                                  |
|                       |                                                               |                                                  |                                  |                                  |
|                       | Manage policies                                               | ×                                                |                                  |                                  |
|                       |                                                               |                                                  |                                  |                                  |
|                       | Thins Policies grant or deny access to AWS I                  | oT resources. You can choose up to two policies. |                                  |                                  |
|                       | Policy                                                        |                                                  |                                  |                                  |
|                       | Name smartKits_policy                                         | ▲                                                | Date created                     |                                  |
|                       | Q                                                             |                                                  | November 09, 2023                |                                  |
|                       | ARN smartKits_policy                                          |                                                  | Type                             |                                  |
|                       | amiaw                                                         |                                                  |                                  |                                  |
|                       | 1:7269 Add policy                                             | /                                                |                                  |                                  |
|                       |                                                               |                                                  |                                  |                                  |
|                       |                                                               | Cancel Update policies                           | ags                              |                                  |
|                       |                                                               |                                                  |                                  |                                  |
|                       |                                                               |                                                  |                                  |                                  |
|                       |                                                               |                                                  |                                  |                                  |
| WS                    |                                                               | © 2023, Amazon Web Sen                           | vices, Inc. or its athliates.    | Privacy Terms Cookie preferences |
|                       |                                                               |                                                  |                                  |                                  |
|                       | You successfully updated the policies for thiss are           |                                                  |                                  |                                  |
| Ct                    | Io1_Devices                                                   | -                                                | November 09, 2023                | , 11:16:08 (01C+08:00)           |
| Connect one device    | ARN                                                           | Description                                      | Туре                             |                                  |
| Connect many devices  | Ð                                                             | IoT_Devices                                      | Static                           |                                  |
|                       | arn:aws:iot:us-east-<br>1:726969521832:thinggroup/IoT_Devices |                                                  |                                  |                                  |
| Test                  |                                                               |                                                  |                                  |                                  |
| Device Advisor        | Attributes Child groups Things                                | Policies Jobs Security profiles                  | Tags                             |                                  |
| MQTT test client      |                                                               |                                                  |                                  |                                  |
| Device Location New   | Policies (1) Info                                             |                                                  |                                  | Manage policies                  |
| Мараде                | Policies grant or deny access to the thing group and the      | things in the thing group.                       |                                  | manage policies                  |
| ▼ All devices         | O Eilter policies                                             |                                                  |                                  |                                  |
| Things                |                                                               |                                                  |                                  |                                  |
| Thing groups          | Policy name                                                   | ▼ Action マ                                       | Permission                       | $\bigtriangledown$               |
| Thing types           | smartKits_policy                                              | *                                                | ⊘ Allowed                        |                                  |
| Fleet metrics         |                                                               |                                                  |                                  |                                  |
| CloudShell Feedback   |                                                               | © 2023, Amazon Web Service                       | es, Inc. or its affiliates. Priv | vacy Terms Cookie preferences    |

# 四、MQTT Test

## 4.1 MQTT.fx Configuration and Access to AWS IoT

The following tests are based on the MQTT.fx tool: <u>https://softblade.de/en/download-2/;</u>

#### the detailed configuration as shown below;

| Edit Connection Profiles                           |                                       |                                                          | – 0 ×                               |
|----------------------------------------------------|---------------------------------------|----------------------------------------------------------|-------------------------------------|
| AWS_TEST                                           |                                       |                                                          |                                     |
|                                                    | Profile Na                            | AWS_TEST                                                 |                                     |
|                                                    | Profile T                             | MQTT Broker                                              |                                     |
|                                                    | MQTT Broker Profile Settin            | gs                                                       |                                     |
|                                                    | Broker Add                            | ess a9ohm2zbim3d5-ats.iot.us-east-1.amazonaws.con        | device data endpoint                |
|                                                    | Broker                                | Port 8883                                                | MQTT server port                    |
|                                                    | Clien                                 | t ID smartKit001 General                                 | the thing added                     |
|                                                    | General User Credentials              | TLS/SSL LWT Proxy                                        |                                     |
|                                                    | default settings                      | /TLS 🗸                                                   |                                     |
|                                                    | Prof                                  | tocol TLSv1.2                                            |                                     |
|                                                    | Key Algor                             | ithm RSA 🔹                                               |                                     |
|                                                    | Trust all hostna                      | imes                                                     |                                     |
|                                                    |                                       | Default CA certificate                                   |                                     |
|                                                    |                                       | CA certificate Keystore                                  |                                     |
|                                                    |                                       | Certificates from trusted Keystore                       |                                     |
|                                                    |                                       |                                                          |                                     |
|                                                    | CA F                                  | ile C:\AmazonRootCA1.pem                                 |                                     |
|                                                    | Client Certificate F                  | ile C:\f16eaf2d66444e31b7e6d2b3280f00b57aa8f82658c40ccbc | 8ba10b3bfa0c76f-certificate.pem.crt |
|                                                    | Client Key F                          | ile C:\f16eaf2d66444e31b7e6d2b3280f00b57aa8f82658c40ccbc | 8ba10b3bfa0c76f-private.pem.key     |
|                                                    | Client Key Passwo                     | rd                                                       |                                     |
| Add a test case                                    | PEM Formatt                           | ed 🗸                                                     |                                     |
| ÷-                                                 | Revert                                |                                                          | Cancel OK Apply                     |
|                                                    |                                       |                                                          |                                     |
| MQTT.fx Extras Help                                |                                       |                                                          | - U X                               |
|                                                    |                                       |                                                          |                                     |
| AWS_TEST                                           | Disconnect                            |                                                          | MQ11.tx                             |
| Publish Subscribe Sparkplug Explorer Sparkplug Edi | itor (beta) Scripts Broker Status Log |                                                          |                                     |
| > aws/smartKit001/data/report/message              | Publish                               |                                                          |                                     |
| User Properties Name Value                         |                                       |                                                          | QoS 0 QoS 1 QoS 2 Retained          |
|                                                    |                                       |                                                          |                                     |
|                                                    |                                       |                                                          |                                     |
| Right click to                                     |                                       |                                                          |                                     |
|                                                    |                                       |                                                          |                                     |
| Content Type text/plain                            |                                       |                                                          |                                     |
| Davland Editor                                     |                                       |                                                          |                                     |
| Open Editor                                        |                                       |                                                          |                                     |

| 🐵 MQTT.fx - 5.3.0 - Standard Edition   |                                     |                 | – đ ×                            |
|----------------------------------------|-------------------------------------|-----------------|----------------------------------|
| MQTT.fx Extras Help                    |                                     |                 | Indicating successful connection |
| AWS_TEST                               | Connect Disconnect                  |                 | MQTTS MQTT.fx                    |
| Publish Subscribe Sparkplug Explorer   | Sparkplug Editor (beta) Scripts Bro | oker Status Log |                                  |
| aws/smartKit001/data/report/message    | <ul> <li>Publish</li> </ul>         |                 | 00v                              |
| User Properties Name                   | Value                               |                 | Qc50 Qc51 Qc52 Retained          |
|                                        | Right click to add properties.      |                 |                                  |
| Content Type text/plain Payload Editor | ×                                   |                 |                                  |
|                                        |                                     |                 |                                  |

#### 4.2 Client Publish

As shown below, "MQTT test client"based on AWS IoT platform, you can verifie and debug the connected terminal; "MQTT test Client" displays "Connected", customizing the relevant subscribed topic, MQtt.fx virtual terminal can publish messages to the topic, and the platform can view the messages published by the terminal;

| aws Services                                       | <b>Q</b> Search | [Alt+S] D Q Q N. Virginia ▼ Herbert ▼                                                                                                    |
|----------------------------------------------------|-----------------|----------------------------------------------------------------------------------------------------|
| loT Core                                           |                 |                                                                                                    |
| AWS IoT                                            | ×               | MQTT test client Info                                                                                                    |
| Monitor                                            |                 | You can use the MQTT test client to monitor the MQTT messages being passed in your AWS account. Devices publish MQTT messages that are identified by topics to communicate their state to AWS IoT. AWS IoT also publishes MQTT messages to inform devices and apps of changes and events. You can subscribe to MQTT message topics and publish MQTT messages to topics by using the MQTT test client. |
| Connect<br>Connect one device<br>Connect many devi | e               | ► Connection details You can update the connection details by choosing Disconnect and making updates on the Establish connection to continue page.                                                                                                    |
| Test Device Advisor                                |                 | Subscribe to a topic Publish to a topic                                                                                                    |
| MQTT test client Device Location                   | ew              | Topic filter Info<br>The topic filter describes the topic(s) to which you want to subscribe. The topic filter can include MQTT wildcard characters.                                                                                                    |
|                                                    |                 | aws/smartKit001/data/report/message Customize a subscribed topic                                                                                                    |
| Manage <ul> <li>All devices</li> </ul>             |                 | Additional configuration                                                                                                    |
| Greengrass devices                                 | · · · ·         |                                                                                                    |
| CloudShell Feedback                                | t               | © 2023, Amazon Web Services, Inc. or its affiliates. Privacy Terms Cookie preferences                                                                                                    |

| 🌚 MQTT.fx - 5.3.0 - Standard Edition |                                       |              | - 0 X                      |
|--------------------------------------|---------------------------------------|--------------|----------------------------|
| MQTT.fx Extras Help                  |                                       |              |                            |
| AWS_TEST                             | Connect     Disconnect                |              |                            |
| Publish Subscribe Sparkplug Explorer | Sparkplug Editor (beta) Scripts Broke | r Status Log |                            |
| aws/smartKit001/data/report/message  | Publish                               |              | 0(*                        |
| User Properties Name                 | Value                                 |              | QoS 0 QoS 1 QoS 2 Retained |
|                                      | Right click to add properties.        |              |                            |
| Content Type text/plain              | *                                     |              |                            |
| Payload Editor   Open Editor         |                                       |              |                            |
| {"temp":18.6,"humi":65}              |                                       |              |                            |

| aws Services                                     | <b>Q</b> Search | [Alt                                    | -S] D 🗘 Ø Ø N. Virginia ▼ Herbert ▼                                                                     |
|--------------------------------------------------|-----------------|-----------------------------------------|----------------------------------------------------------------------------------------------------|
| G IoT Core                                       |                 |                                         |                                                                                                    |
| AWS IoT                                          | ×               | Subscriptions                           | aws/smartKit001/data/report/message                                                                     |
| Monitor                                          |                 | aws/smartKit001/data/report/message 🛇 🗙 | Pause Clear Export Edit                                                                                 |
| Connect<br>Connect one devic<br>Connect many dev | e<br>ices       |                                         | Message payload  { "message": "Hello from AWS IoT console" } Additional configuration                   |
| Test <ul> <li>Device Advisor</li> </ul>          |                 |                                         | Publish                                                                                                 |
| MQTT test client Device Location                 | lew             |                                         | <ul> <li>aws/smartKit001/data/report/message</li> <li>November 09, 2023, 11:45:16 (UTC+0800)</li> </ul> |
| Manage All devices Greengrass devices            | 5               |                                         | {<br>"temp": 18.6,<br>"humi": 65<br>}                                                                   |
| ➢ CloudShell Feedback                            | k               |                                         | © 2023, Amazon Web Services, Inc. or its affiliates. Privacy Terms Cookie preferences                   |

## 4.3 Client Subscription

As shown below, based on the publication of "MQTT test client" to the Topic, the terminal subscribs to the defined Topic. After the test client clicks "Publish", the MQTT.fx terminal can receive the message of the subscribed Topic.

QUECTEL

Application Manual For Module Access to AWS IoT Platform

|                                                   | , ipplication                             |                              |                                  |                             |                            |             |               |                  |
|---------------------------------------------------|-------------------------------------------|------------------------------|----------------------------------|-----------------------------|----------------------------|-------------|---------------|------------------|
| WQTT.fx - 5.3.0 - Standard Edition                |                                           |                              |                                  |                             |                            |             | -             | - 0 ×            |
| MQTT.fx Extras Help                               |                                           |                              |                                  |                             |                            |             |               |                  |
| AWS_TEST                                          | Connect Di                                | sconnect                     |                                  |                             | 0                          |             | • M           | QTT.fx           |
| Publish Subscribe Sparkplug Explorer              | Sparkplug Editor (beta)                   | Scripts Broker Status        | Log                              |                             |                            |             |               |                  |
| toaws/smartKit001/update/message                  | Subscribe                                 |                              |                                  |                             |                            | QoS 0 QoS 1 | L QoS 2       | Autoscroll       |
| toaws/smartKit001/update/message<br>Dump Messages | (JSON) Mute Unsubscribe                   | Topic Filter                 |                                  |                             |                            |             |               | List Table       |
|                                                   |                                           |                              |                                  | No content in t             | able                       |             |               |                  |
| Topics Collector (0)                              | Scan Stop 😋                               |                              |                                  |                             |                            |             |               |                  |
|                                                   |                                           |                              |                                  |                             | 3                          | Reta        | ined          |                  |
|                                                   |                                           |                              |                                  |                             | Name                       |             |               |                  |
|                                                   |                                           |                              |                                  |                             |                            |             |               |                  |
|                                                   |                                           | Content Type                 | text/plain                       | _                           |                            |             |               |                  |
| WS III Services Q Search                          |                                           |                              | [Alt+S]                          |                             | ۵ ¢                        | 0 0         | N. Virginia 🔻 | Herbert 🔻 🕈      |
| AWS IoT ×                                         | ► Connection de                           | tails                        |                                  |                             |                            |             | ⊘ Conr        | nected           |
| Monitor                                           | You can update the cor                    | nnection details by choosing | Disconnect and making update     | s on the Establish connecti | ion to continue page.      |             |               | - 1              |
| Connect<br>Connect one device                     | Subscribe to a                            | topic Publis                 | h to a topic                     |                             |                            |             |               |                  |
| Connect many devices                              | Topic name<br>The topic name identifies t | he message. The message p    | ayload will be published to this | topic with a Quality of Ser | vice (QoS) of 0.           |             |               |                  |
| Test                                              | Q toaws/smartKit00                        | )1/update/message            |                                  |                             | ×                          |             |               |                  |
| Device Advisor                                    | Message payload                           |                              |                                  |                             |                            | ]           |               |                  |
| MQTT test client                                  | {                                         |                              |                                  |                             |                            |             |               |                  |
| Device Location New                               | "message": "Hello fro<br>}                | om AWS IoT console"          |                                  |                             |                            |             |               |                  |
| Manage                                            | Additional configu                        | ration                       |                                  |                             |                            |             |               |                  |
| All devices                                       | Publish                                   |                              |                                  |                             |                            |             |               |                  |
| Greengrass devices                                |                                           |                              |                                  |                             |                            |             |               |                  |
| CloudShell Feedback                               |                                           |                              | ¢                                | © 2023, Amazon Web Servi    | ices, Inc. or its affiliat | es. Privacy | Terms Coo     | okie preferences |

Application Manual For Module Access to AWS IoT Platform

| MQTT.fx - 5.3.0 - Standard Edition                                                 |                                           |                           | - 0 ×                      |
|------------------------------------------------------------------------------------|-------------------------------------------|---------------------------|----------------------------|
| MQTT.fx Extras Help                                                                |                                           |                           |                            |
| AWS_TEST 🔹 🔅 Connect Disconnect                                                    |                                           | MQTT 5                    | MQTT.fx                    |
| Publish Subscribe Sparkplug Explorer Sparkplug Editor (beta) Scripts Broker Status | Log                                       |                           |                            |
| toaws/smartKit001/update/message                                                   |                                           | Qos                       | 0 QoS1 QoS2 Autoscroll 08▼ |
| toaws/smartKit001/update/message                                                   |                                           |                           | List Table                 |
| Dump Messages (JSON) Mute Unsubscribe 11:49:16.4                                   | 12556373 toaws/smartKit001/update/message |                           |                            |
|                                                                                    |                                           |                           |                            |
|                                                                                    |                                           |                           |                            |
|                                                                                    |                                           |                           |                            |
|                                                                                    |                                           |                           |                            |
|                                                                                    |                                           |                           |                            |
|                                                                                    |                                           |                           |                            |
|                                                                                    |                                           |                           |                            |
| Topics Collector (0) Scan Stop Core toaws/smartKit001/update                       | /message                                  |                           |                            |
|                                                                                    |                                           |                           |                            |
| erssage": "Hello fi                                                                | om AWS IoT console"                       | QoS 0                     |                            |
| 3                                                                                  |                                           | 09-11-2023 11:49:16.42556 | 3373                       |
|                                                                                    |                                           | Name                      | Value                      |
|                                                                                    |                                           |                           |                            |
|                                                                                    |                                           |                           | No content in table        |
| Content Type                                                                       |                                           | _                         |                            |
| Payload decoded with                                                               | Plain Text Decoder                        |                           |                            |

## 五、Module Access to AWS IoT

## 5.1 Example for CAT1&CAT4 Module

The following routines for connecting to AWS IoT platform based on Quectel's CAT1&CAT4 modules are as follows:

```
>> AT+CEREG?
                                                     // Check the network registration status of the terminal
>>
>> +CEREG: 0,1
                                                      // Successful registration network
>>
>> OK
>> AT+QENG="servingcell"
                                                      // Check the network registration status of the terminal
>>
>> +QENG: "servingcell","NOCONN","LTE","FDD",460,11,690843E,314,1850,3,5,5,DF5C,-94,-11,-62,6,34
>>
>> OK
>> AT+QIACT=1
                                                     // Activate PDP
>>
>> OK
>> AT+CGPADDR=1
                                                     // Query the obtained IP address
>>
>> +CGPADDR: 1,"100.69.28.0,36.14.4.91.4.152.81.115.0.0.0.0.0.0.1"
>>
>> OK
>> AT+QPING=1,"a9ohm2zbim3d5-ats.iot.us-east-1.amazonaws.com"
                                                                           // PING the endpoint to verify the connectivity
>>
```

#### Application Manual For Module Access to AWS IoT Platform

>> OK >> >> +QPING: 0,"54.172.40.244",32,233,255 >> >> +QPING: 0,"54.172.40.244",32,234,255 >> >> +QPING: 0,"54.172.40.244",32,236,255 >> >> +QPING: 0,"54.172.40.244",32,243,255 >> >> +QPING: 0,4,4,0,233,243,236 3) Load the CA certificate and key files >> AT+QFLST="RAM:\*" // Check whether a certificate or key file has been stored in RAM >> >> OK >> AT+QFUPL="RAM:cacert.pem",1187,10 // Upload the RootCA.pem to the RAM >> >> CONNECT >> +QFUPL: 1187,2d19 // The file size must be the same as the certificate size >> >> OK >> AT+QFUPL="RAM:client.pem",1220,10 // Upload the certificate.pem.crt to RAM >> >> CONNECT >> +QFUPL: 1220,2a // The file size must be the same as the certificate size >> >> OK >> AT+QFUPL="RAM:user\_key.pem",1679,10 // Upload the private.pem.key to RAM >> >> CONNECT >> +QFUPL: 1679,6568 // The file size must be the same as the certificate size >> >> OK >> AT+QFLST="RAM:\*" // Check the certificate file and size in RAM >> >> +QFLST: "RAM:cacert.pem",1187 >> +QFLST: "RAM:client.pem",1220 >> +QFLST: "RAM:user\_key.pem",1679 >> >> OK >> AT+QMTCFG="recv/mode",0,0,1 // Configure receiving mode >> >> OK >> AT+QMTCFG="ssl",0,1,2 // Configure MQTT connections in SSL mode >> >> OK >> AT+QSSLCFG="cacert",2,"RAM:cacert.pem" // Configuring the CA Certificate

```
>>
>> OK
>> AT+QSSLCFG="clientcert",2,"RAM:client.pem"
                                                              // Configure the clientcert certificate
>>
>> OK
>> AT+QSSLCFG="clientkey",2,"RAM:user_key.pem"
                                                              // Configure the clientkey certificate
>>
>> OK
>> AT+QSSLCFG="seclevel",2,2
                                                               // SSL authorization mode:server authentication
>>
>> OK
>> AT+QSSLCFG="sslversion",2,4
                                                              // SSL authorized version
>>
>> OK
>> AT+QSSLCFG="ciphersuite",2,0xFFFF
                                                              // SSL cipher suite
>>
>> OK
>> AT+QSSLCFG="ignorelocaltime",2,1
                                                              // Ignore authorization time
>>
>> OK
>> AT+QMTOPEN=0,"a9ohm2zbim3d5-ats.iot.us-east-1.amazonaws.com",8883 // Open the MQTT SSL connection
>>
>> OK
>>
>> +QMTOPEN: 0,0
>> AT+QMTCONN=0,"smartKit001"
                                                                               // Initiate the MQTT server connection
>>
>> OK
>>
>> +QMTCONN: 0,0,0
>> AT+QMTSUB=0,1,"toaws/smartKit001/update/message",1
                                                                               // Subscribe to related topic
>>
>> OK
>>
>> +QMTSUB: 0,1,0,1
>> AT+QMTPUBEX=0,1,1,0,"aws/smartKit001/data/report/message",23
                                                                                 // Publish messages to related topic
>>
>>> {"temp",22.5,"humi",68}
>>
>> OK
>>
>> +QMTPUBEX: 0,1,0
>>
>> +QMTRECV: 0,0,"toaws/smartKit001/update/message",42,"{ "message": "Hello from AWS IoT console"}"
>> AT+QMTCLOSE=0
                                                                             // Initiating MQTT connection disconnected
>>
>> OK
```

QUECTEL Application Manual For Module Access to AWS IoT Platform >> >> +QMTCLOSE: 0,0 服务(又搜索) [Alt+S] 弗吉尼亚北部 🔻 aws <u>ک</u> ¢ 0 ۲ Herbert 🔻 订阅 aws/smartKit001/data/report/message 暂停 清除 导出 编辑 连接 aws/smartKit001/data/report/message 🛇 🗙 连接一台设备 消息负载 ▶ 连接多台设备 { "message": "Hello from AWS IoT console" } 测试 Device Advisor ▶ 其他配置 MQTT 测试客户端 发布 设备位置 新增功能 管理 aws/smartKit001/data/report/message
 November 07, 2023, 14:11:13 (UTC+0800) ▼ 所有设备 物品 物品组 😢 无法以指定格式显示格式。 物品类型 实例集指标

## 5.2 Example for NB-IoT Module(BC660K)

▶ Greengrass 设备

▶ LPWAN 设备 ▶ CloudShell 反馈

The following routines for connecting to AWS IoT platform based on Quectel's NB-IoT modules are as follows:

{"temp",22.5,"humi",68}

© 2023, Amazon Web Services, Inc. 或其关联公司。 隐私 条款 Cookie 首选项

| 1) Query the network status of the device and IP                     |                                                                |  |
|----------------------------------------------------------------------|----------------------------------------------------------------|--|
| >> AT+CEREG?                                                         | // Check the network registration status of the terminal       |  |
| >>                                                                   |                                                                |  |
| >> +CEREG: 0,1                                                       | // Successful registration network                             |  |
| >>                                                                   |                                                                |  |
| >> OK                                                                |                                                                |  |
| >> AT+CGPADDR?                                                       | // Query the obtained IP address                               |  |
| >>                                                                   |                                                                |  |
| >>+CGPADDR: 0,"10.5.29.72","2409:8d30:0104:02e2:17b5:74f2:a402:e8be" |                                                                |  |
| >>                                                                   |                                                                |  |
| >> OK                                                                |                                                                |  |
| 2) Testing AWS IoT connectivity                                      |                                                                |  |
| >> AT+QIDNSCFG=0,"8.8.8.8","8.8.4.4"                                 |                                                                |  |
| >>                                                                   |                                                                |  |
| >> OK                                                                |                                                                |  |
| >> AT+QPING=0,"a9ohm2zbim3d5-ats.iot.us-east-1.a                     | amazonaws.com" // PING the endpoint to verify the connectivity |  |
| >>                                                                   |                                                                |  |
| >> OK                                                                |                                                                |  |
| >>                                                                   |                                                                |  |
| >> +QPING: 0,54.163.74.32,32,336,237                                 |                                                                |  |
| >>                                                                   |                                                                |  |
| >> +QPING: 0,54.163.74.32,32,354,237                                 |                                                                |  |
| >>                                                                   |                                                                |  |
| >> +QPING: 0,54.163.74.32,32,394,237                                 |                                                                |  |
| >>                                                                   |                                                                |  |
|                                                                      |                                                                |  |

Application Manual For Module Access to AWS IoT Platform

>> +QPING: 0,54.163.74.32,32,431,237 >> >> +QPING: 0,4,4,0,336,431,378 >> AT+QSSLCFG=0,0,"cacert" // Upload the RootCA.pem to the FILE system >> >> > >> -----BEGIN CERTIFICATE----->> MIIDQTCCAimgAwIBAgITBmyfz5m/jAo54vB4ikPmljZbyjANBgkqhkiG9w0BAQsF >> ..... >> rqXRfboQnoZsG4q5WTP468SQvvG5 >> ----- END CERTIFICATE----->> +QSSLCFG: 0,0,"cacert",1187 // The byte size of the indication must correspond to the byte size of the content of AmazonRootCA1.pem >> >> OK >> AT+QSSLCFG=0,0,"clientcert" // Upload the certificate.pem.crt to the FILE system >> >> > >> -----BEGIN CERTIFICATE----->> MIIDWjCCAkKgAwIBAgIVAKp/znqyrMfoSWNqhC/Ln+qsPPI4MA0GCSqGSIb3DQEB >> ..... >> ++kMnCN/oHJzDl2jzL65XktQm99MojobbN121jZm3v34nqOuYFT6351CaA64DQ== >> ----- END CERTIFICATE----->> >> +QSSLCFG: 0,0,"clientcert",1224 // The byte size of the indication must correspond to the byte size of the content of xxx-certificate.pem.crt >> >> OK >> AT+QSSLCFG=0,0,"clientkey" // Upload the private.pem.key to the FILE system >> >> > >> -----BEGIN RSA PRIVATE KEY----->> MIIEowIBAAKCAQEA3rCImNdAS6x43he0Zn0hq7BGHrdt3ttIjYmTsCVttkcdGX3+ >> ..... >> cnEBCR2U3DpU1qNrn0D8r8qCJjWbYJwzEbEoFaKi8zHuhLLVuuus >> -----END RSA PRIVATE KEY----->> >> +QSSLCFG: 0,0,"clientkey",1675 // The byte size of the indication must correspond to the byte size of the content of xxx-private.pem.key >> >> OK >> AT+QSSLCFG=0,0,"seclevel",2 // SSL authorization mode:server authentication >> >> OK >> AT+QMTCFG="ssl",0,1,0,0 //Enable SSL and configure SSL context/connect index >>

QUECTEL Application Manual For Module Access to AWS IoT Platform

```
>> OK
>> AT+QMTCFG="version",0,1
                                                    //Configure the MQTT version
>>
>> OK
>> AT+QSSLCFG=0,0
                                                    //Query and validate the results of the current configuration
>>
>> +QSSLCFG: 0,0,"seclevel",2
>> +QSSLCFG: 0,0,"sslversion",4
>> +QSSLCFG: 0,0,"dataformat",0,0
>> +QSSLCFG: 0,0,"timeout",90
>> +QSSLCFG: 0,0,"debug",0
>> +QSSLCFG: 0,0,"cacert",1187
>> +QSSLCFG: 0,0,"clientcert",1224
>> +QSSLCFG: 0,0,"clientkey",1675
>> +QSSLCFG: 0,0,"dtls",0
>> +QSSLCFG: 0,0,"dtlsversion",2
>>
>> OK
>> AT+QMTOPEN=0,"a9ohm2zbim3d5-ats.iot.us-east-1.amazonaws.com",8883 // Open the MQTT SSL connection
>>
>> OK
>>
>> +QMTOPEN: 0,0
>> AT+QMTCONN=0,"smartKit001"
                                                                              // Initiate the MQTT server connection
>>
>> OK
>>
>> +QMTCONN: 0,0,0
>> AT+QMTSUB=0,1,"toaws/smartKit001/update/message",1
                                                                              // Subscribe to related topic
>>
>> OK
>>
>> +QMTSUB: 0,1,0,1
>> AT+QMTPUB=0,1,1,0,"aws/meter001/data/report/message",23,"{"temp",22.5,"humi",68}"
// Publish messages to related topic
>>
>> OK
>>
>> +QMTPUB: 0,1,0
>>
>> +QMTRECV: 0,0,"toaws/smartKit001/update/message","{ "message": "Hello from AWS IoT console"}"
>> AT+QMTCLOSE=0
                                                                            // Initiating MQTT connection disconnected
>>
>> OK
>>
>> +QMTCLOSE: 0,0
```

# 六、Troubleshooting Abnormal Issues

If your device fails to connect to the AWS IoT platform, please refer to the following troubleshooting advice:

- 1) For details, see the procedure and methods in the document.
- 2) Check whether your device or module is successfully connected to the radio network.
- 3) Check whether your device or module successfully activates PDP and obtains IP address.
- 4) Please first verify whether the device data endpoint PING is successful.
- 5) Check whether the security policy, including TLS version and cipher suite, matches the module configuration parameters.
- 6) Check whether your CA certificate and key files are completely loaded into FILE.